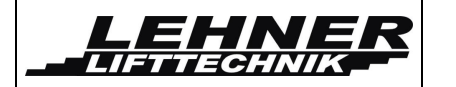

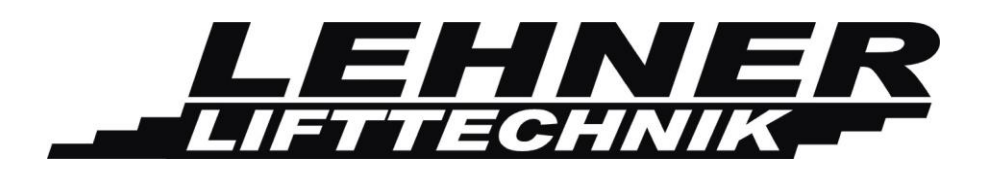

# **Installation Manual**

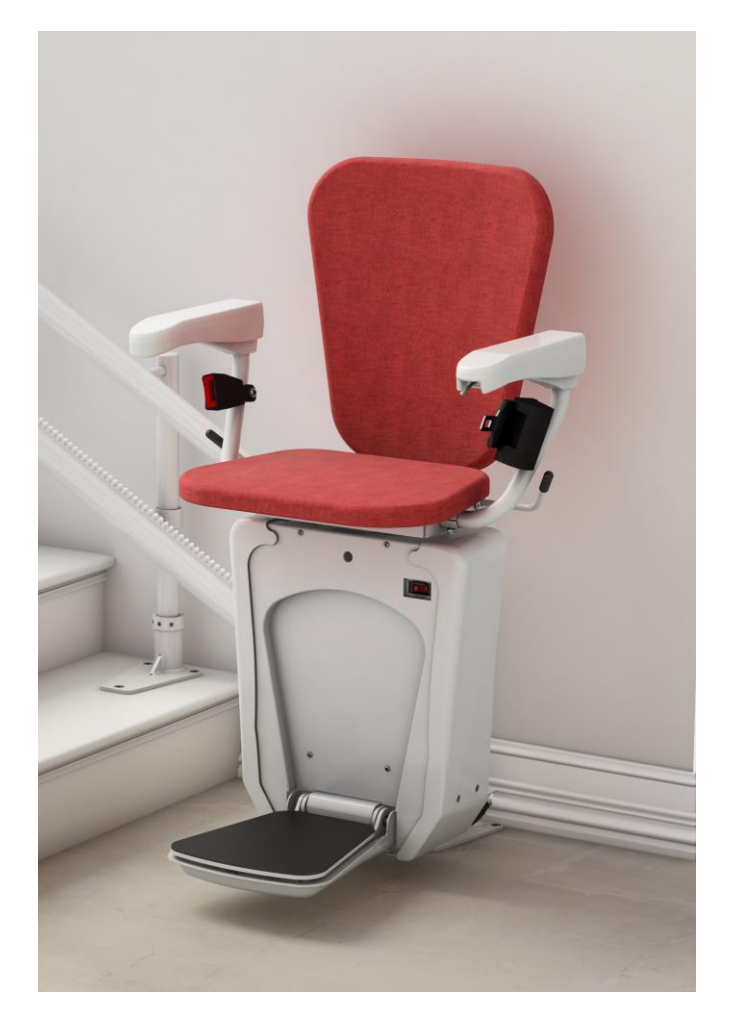

← ALPHA ← Chair - stairlift ( €

ALPHA stairlift

page 1 of 44

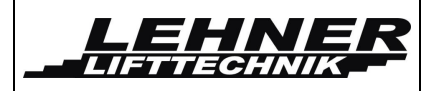

# **CONTENTS**

| OBSERVE THE FOLLOWING POINTS BEFORE INSTALLATION!                                                                                                    |
|----------------------------------------------------------------------------------------------------|
| INSTALLATION OF THE RAILS4                                                                                                    |
| INSTALLATION OF THE DRIVE UNIT ONTO THE RAIL                                                                                                    |
| EXPLANATION OF UPPER AND LOWER TROLLEY8                                                                                                    |
| SPEED REDUCTION LEVER (SLOWDOWN ARM) FOR CURVE SPEED9                                                                                                    |
| INSTALLING OF THE CHARGING STATION/LIMIT ASSEMBLY9                                                                                                    |
| OVERSPEED GOVERNOR12                                                                                                    |
| SOUND INDICATION12                                                                                                    |
| PROGRAMMING OF REMOTES12                                                                                                    |
|                                                                                                    |
| BASIC TROUBLESHOOTING13                                                                                                    |
| BASIC TROUBLESHOOTING13<br>SWITCHES AND JUMPERS ON THE CONTROL UNIT14                                                                                                    |
| BASIC TROUBLESHOOTING                                                                                                    |
| BASIC TROUBLESHOOTING                                                                                                    |
| BASIC TROUBLESHOOTING                                                                                                    |
| BASIC TROUBLESHOOTING    13      SWITCHES AND JUMPERS ON THE CONTROL UNIT    14      LED SIGNALIZATION ON STAIRLIFT CONTROL UNIT    16      POSITION SWITCHES ON CHAIR STAIRLIFT    19      MENU    20      Menu activation    20                                                                                                    |
| BASIC TROUBLESHOOTING    13      SWITCHES AND JUMPERS ON THE CONTROL UNIT    14      LED SIGNALIZATION ON STAIRLIFT CONTROL UNIT    16      POSITION SWITCHES ON CHAIR STAIRLIFT    19      MENU    20      Menu activation    20      Menu structure:    21                                                                                                    |
| BASIC TROUBLESHOOTING       13         SWITCHES AND JUMPERS ON THE CONTROL UNIT       14         LED SIGNALIZATION ON STAIRLIFT CONTROL UNIT       16         POSITION SWITCHES ON CHAIR STAIRLIFT       19         MENU       20         Menu activation       20         Menu structure:       21         ERROR AND OPERATION DIAGNOSTIC ON THE DISPLAY       29 |

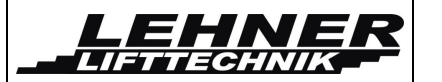

# Observe the following points before installation!

Installation teams must have a general knowledge in:

- working on electric controls
- basic mechanical engineering and providing adequate fixation of the rails and pillars
- reading and understanding circuit diagrams and wiring schematics

The following points are necessary for the installation:

- Have a complete tool kit on hand for mechanical and electrical works
- Check beforehand what fixing materials (screws, anchor bolts, adhesives) are required for the proper fixing of the rails to the wall or the pillars to the floor. These materials are not included in the delivery! The installation company is responsible for the fixing of the rail to the wall or the pillars to the floor/steps!
- Check the packages for shipping damage and missing parts before bringing the lift to the site. Take pictures of damaged parts as soon as these are discovered to provide proof for warranty claims.
- A team of 1 qualified technician and an assisting technician is necessary to install the lift.

#### Beginning the Installation

Bring the platform to the upper landing before fixing the rails in order to prevent damage to the rail and platform during transport on the staircase! The platform can only be engaged from the upper end of the rail.

#### The following tools will be required to finish the installation successfully:

- A complete toolset for mechanical and electrical works
- > Voltmeter
- Drilling machines
- Drills, thread cutter
- Fixing material based on on-site requirements
- Spirit lever with angle indication

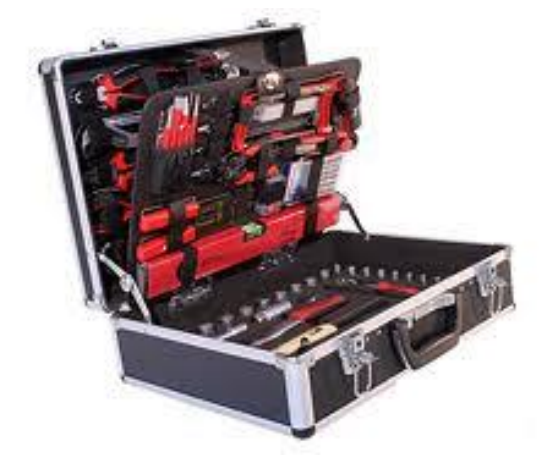

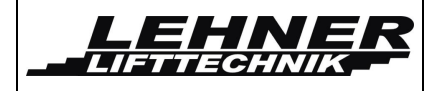

# Installation of the rails

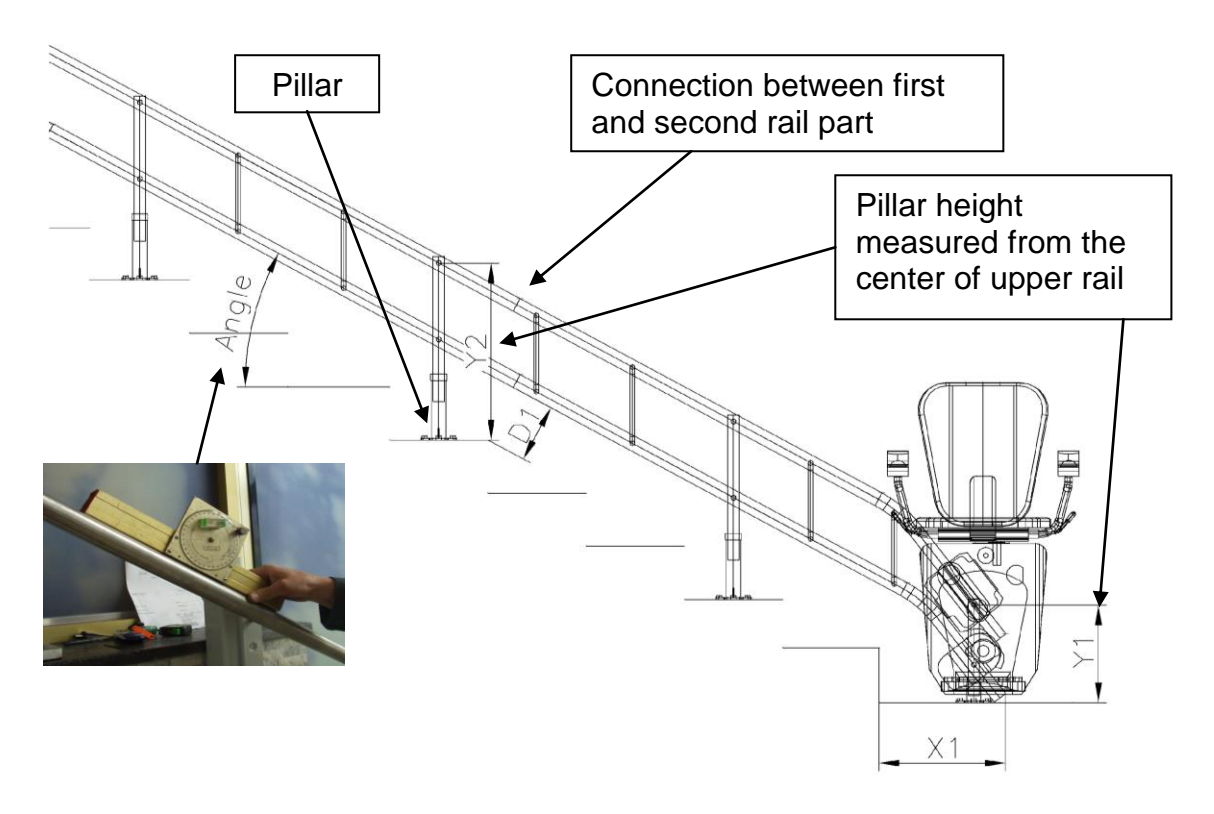

**Step 1: Start fixing the rail from the bottom! Do not start installation from the top.** Add the pillar to the rail posts and place the first rail part on the staircase. Fix the post only temporarily with the worm screws. Do not fix too tight so not to leave pressure marks on the paint as you might need to change height of the post during installation.

**Step 2:** In order to later connect both landings stations to the charger it is necessary to insert a single phase  $(1x1mm^2)$  cable into the lower tube. If the rail is short this can be done at the end of the installation. If the rail is long this should be done while combining the individual rail parts. In this case please enter the cable into the first part and then, before combining the rail part, also into the second rail part and so forth.

**Step 3:** Add the second rail part. Now make sure the vertical measures from the first pillars Y1 and the first pillar of the second rail part Y2 are correct. Check diagonal measure D1 measured from the step nose to the underside of the lower rail. Check also if the angle indicated in the installation drawing is respected on the installed rail.

**Step 4:** Make sure all pillars are vertical and also that both rail tubes are aligned vertically above each other.

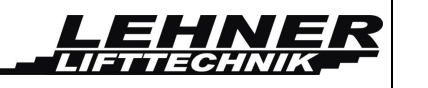

**Step 5:** Fix the rail parts with the locking pin. Tighten the other pillars at the correct height with the 3 worm screws.

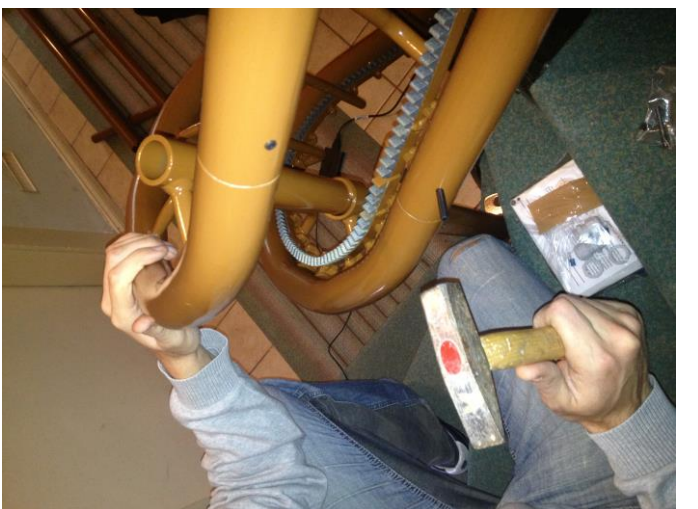

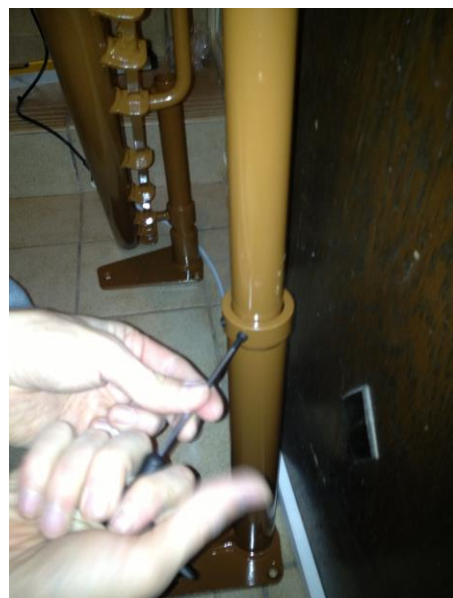

**Step 6:** When all rail parts are connected and all pillars a set to the correct height check again all clearance measures and the correct position of the rail according to the installation drawing.

**Step 7:** If all is ok fix the pillars to the steps. Use appropriate fixing material according to the staircase material.

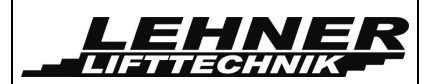

# Installation of the drive unit onto the rail

**Step 1:** Take the box with the drive unit close to the upper end of the rail. Open the box so that the rails and trolleys are on the top of the box. Take out the drive unit and place it on the floor so that it is standing upright

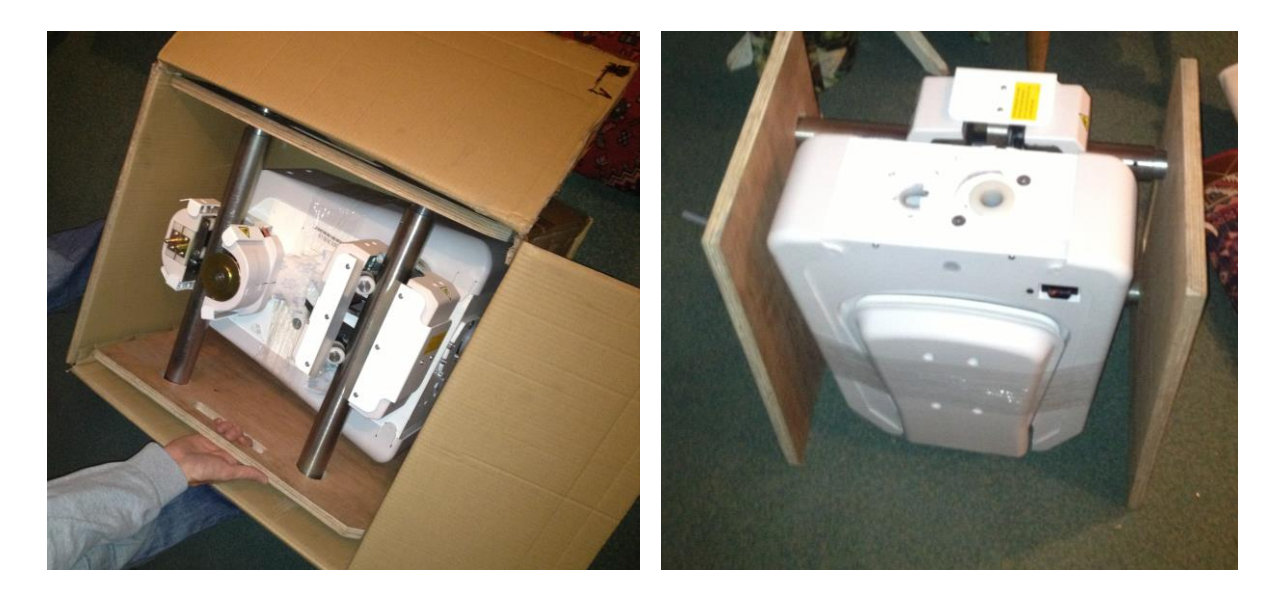

**Step 2:** Take off the wooden plates on each side. Put the drive unit on the floor (use protection under it so not to scratch it). Then 2 people should lift the drive unit on the rails and attach the installation rails to the top of the installed rail on the staircase. Then slide the drive unit down until it reaches the top of the installed rail. Use the handwheel to drive the unit onto the installed rail so that the lower rail passes entirely through the lower trolley.

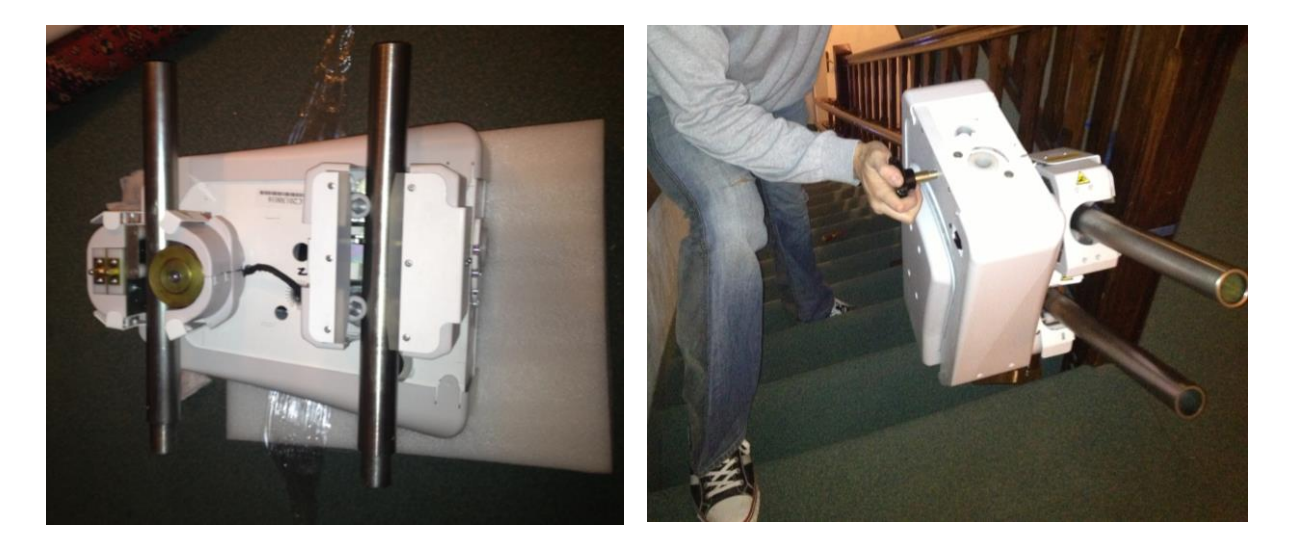

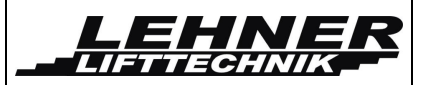

**Step 3:** Take of the side and front plastic covers. Then put the chair into the fixation and fix and lock it with the screw and washer from inside the drive unit.

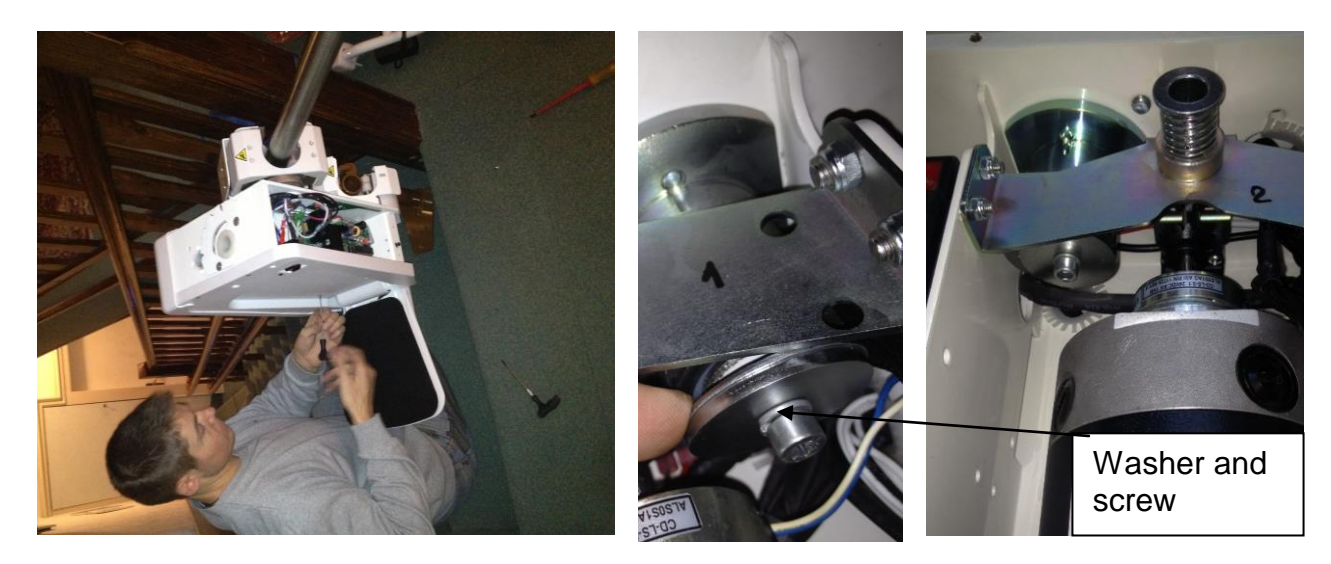

**Step 4:** Use cable ties to fix the connection cable between from the chair to the drive unit. Makes sure the seat can freely rotate with the cable getting twisted or squeezed. Before fixing the cables rotate the seat to the maximum, then fix cables in place and rotate back and forth to see if the cable moves freely.

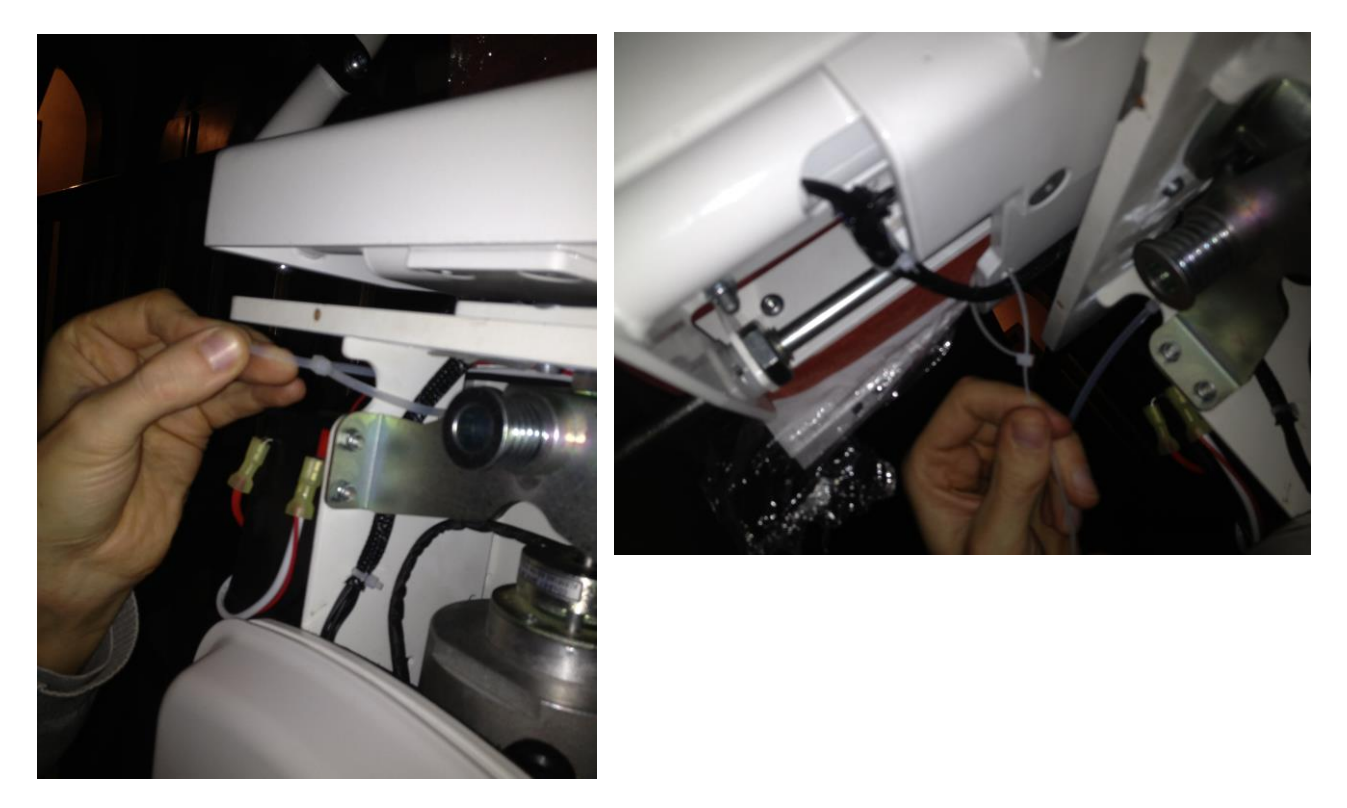

**Step 5:** Now drive the unit down and up to check if the seat passes all steps and if the clearance is ok.

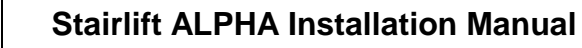

# **Explanation of upper and lower trolley**

LEHNE

LIFTTECHNIK

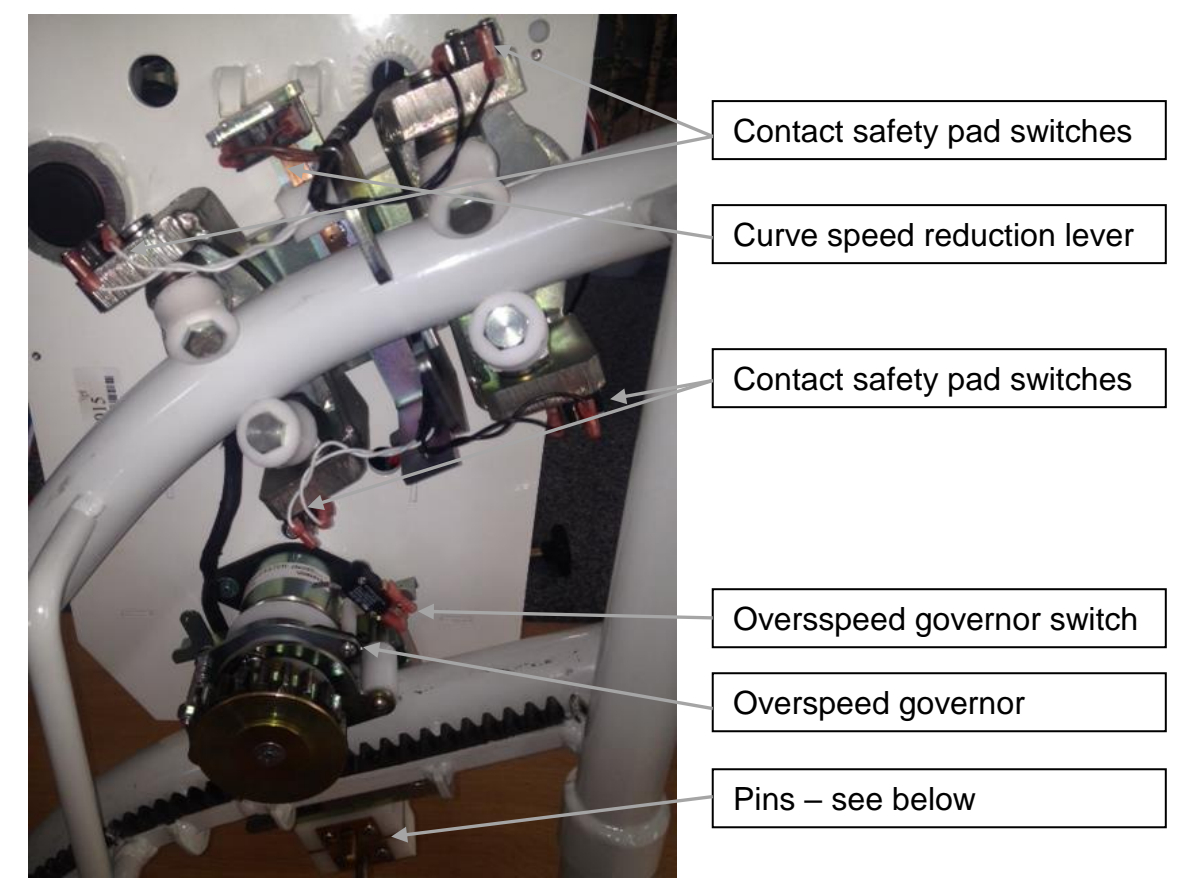

The lower pin is the ultimate stop pin. This activates the safety switch at the end of the rail (in case the normal stop would not work). The upper pin is responsible for taking the positive charging current and at the same time activates a slow down switch when at hitting the landing station charging cams. On an intermediate stop assembly this pin is pressed further inside and then additionally activates the intermediate stop switch. This only happens on intermediate stops, not on end stops.

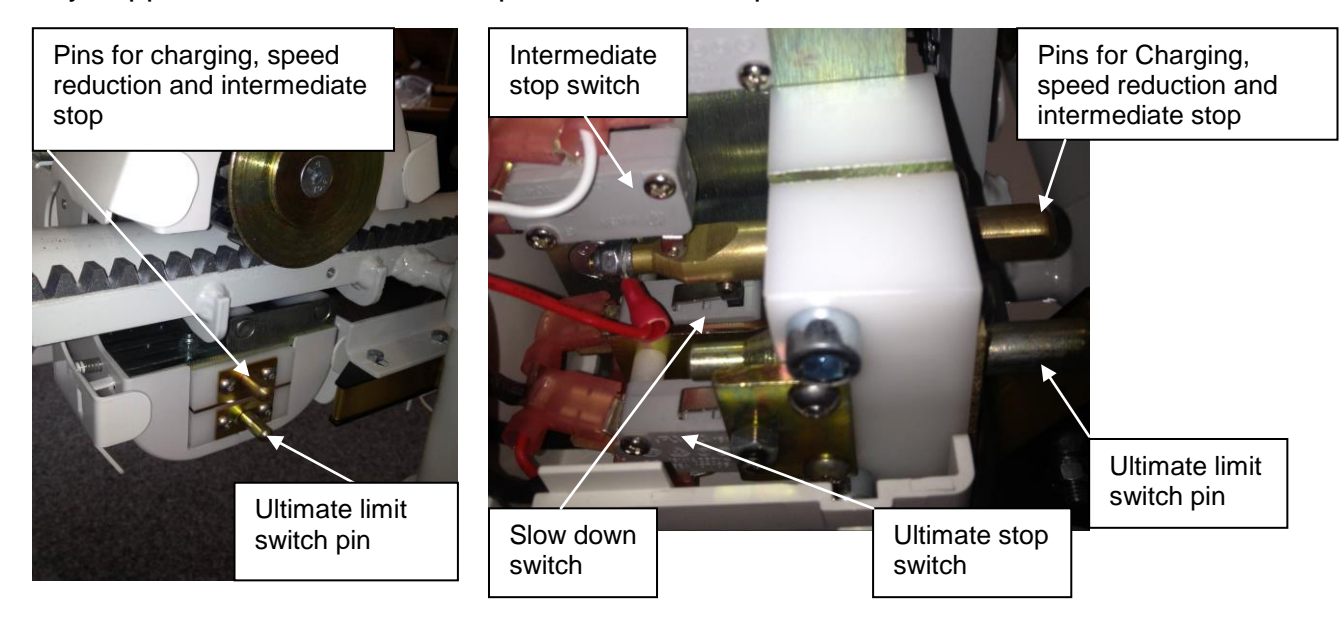

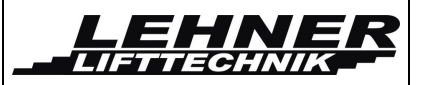

### Speed reduction lever (slowdown arm) for curve speed

Take of the top metal cover of the upper trolley and take out a foam cube that is located between the speed control pin and the back of the trolley. This foam is there so the speed reduction lever cannot get bent when the drive unit is put onto the rails at the start of the installation. Then check if the unit slows down correctly in the curves and drives fast in the straight sections.

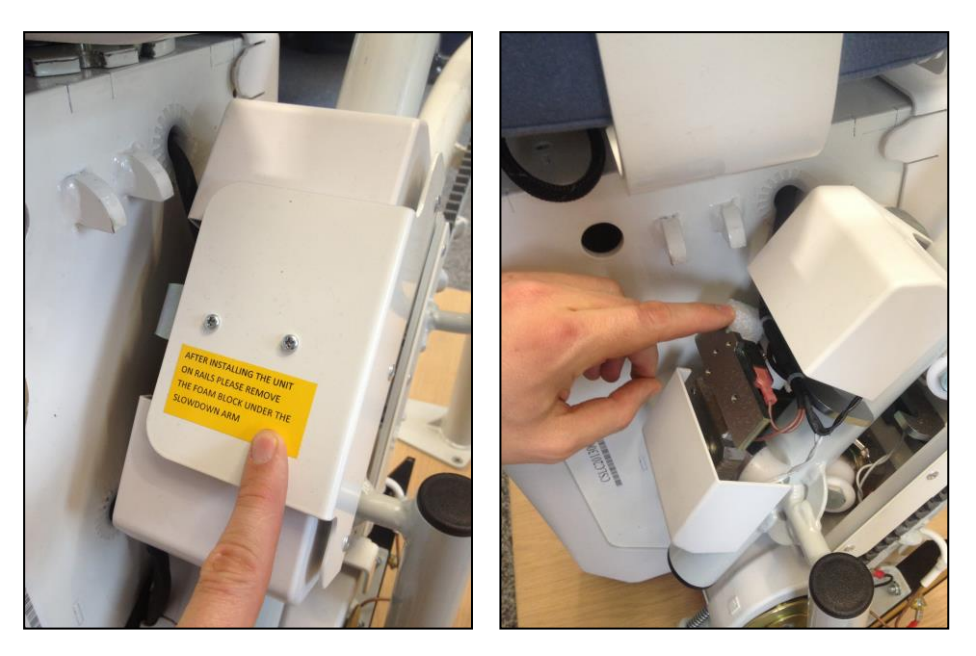

The lever is activated by the rail. When the lift drives into a curve the rail bend presses the lever so that is activates the speed reduction switch. If the unit does not slow down correctly please bend the lever a little so that the speed reduction switch is pressed even more when the lift drives into a curve. Make sure you do not bend it so much that is drives slow also on straight sections.

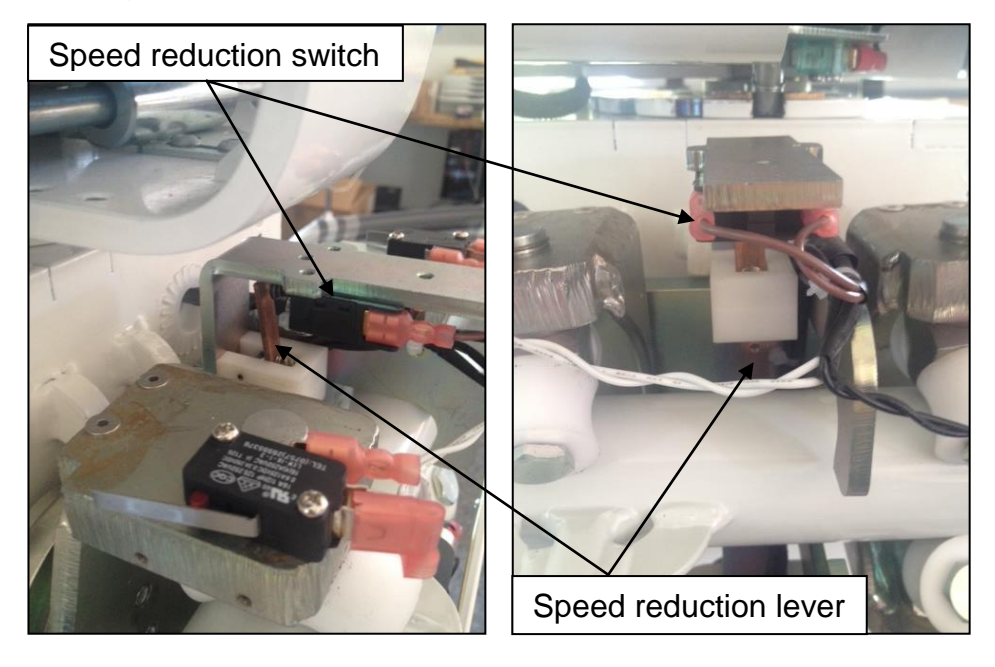

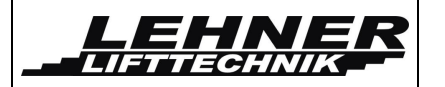

# Installing of the charging station/limit assembly

The chairlift is stop when it reaches the end of the charging station by the metal pin pressing the lower carriage contact plate. Make sure the seat stops in the correct place and mark this spot for the charging station. Then fix the charging station by drilling 2 threaded holes (dimension M5) into the pipe. Fix the charger close to the upper or lower landing station, where it is most convenient. Then connect the charger to the landing stations closest to the charger. Connect the negative to the rail and the positive to the copper of the charging station.

Connect all copper plate on all charging stations with 1 cable. Run this cable in the lower tube of the rails and bring it out close to each charging station.

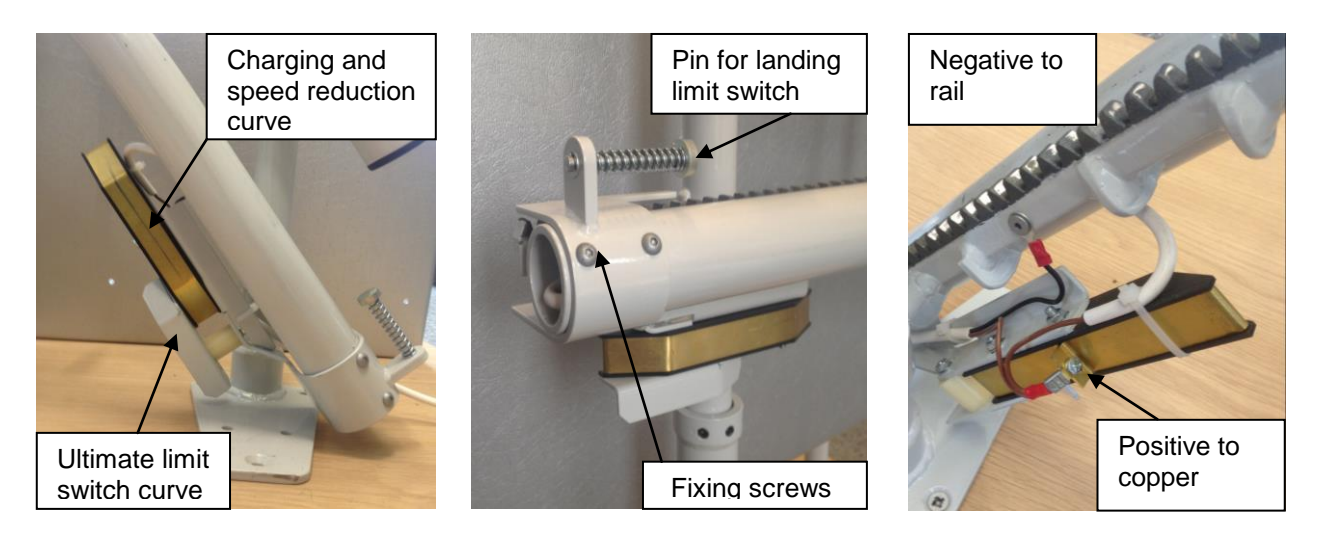

On inclined rail parts the electrical ground is transferred to the board via the rack. But in horizontal section this ground connection can be unstable. Therefore, in case of a horizontal stop or an intermediate landing it is necessary to add a copper plate onto the upper tube. This copper plate ensures the electrical ground connection to the stairlift board.

After the charging stations has been fixed in its final position, please run the seat in this stop and check where the lever for the speed reduction in curves is positioned when the stairlift is in the stop position.

The copper plate now needs to be placed on this exact spot. Drill and tap the upper tube to fix the copper plate.

When the lift is in the stop position the speed reduction lever is pressing against this copper plate in the upper stop.

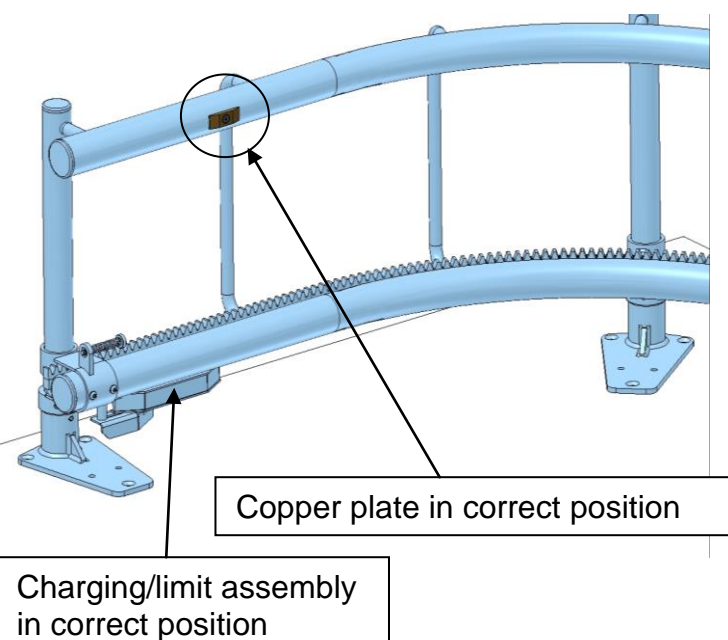

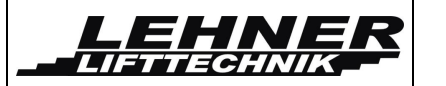

# Checks:

 Check the correct function of all safety contact pads. These are located on the bottom and top trolley, on the side and below the drive unit and under the footrest. These contact pads should top the lift when pressed against the driving direction. See below:

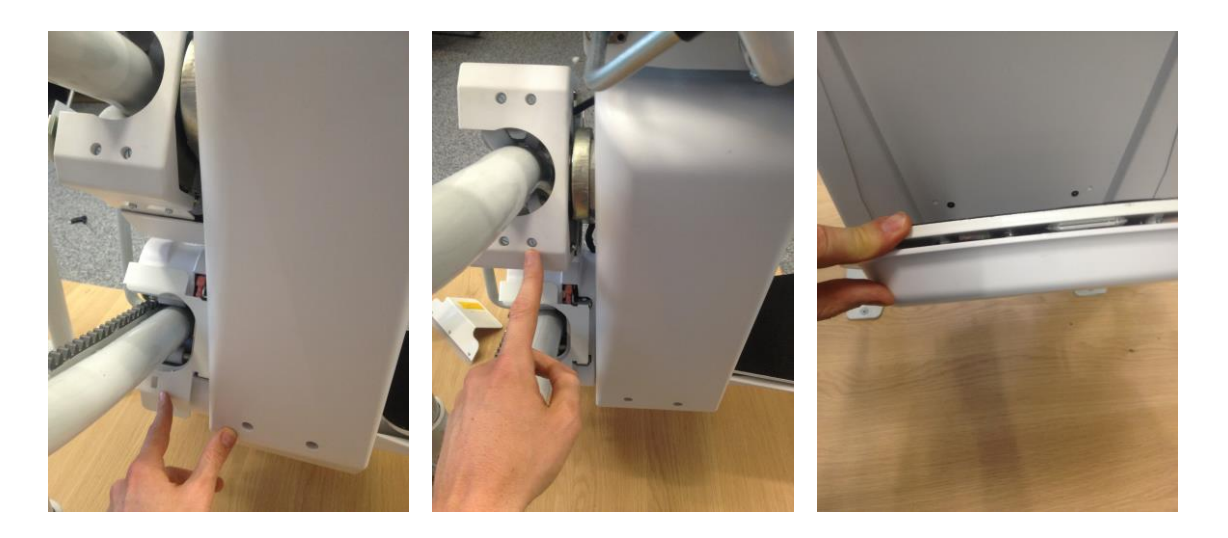

- Check the function of the seat rotation switch and the armrest switch.
- Check the function of the curve speed reduction switch/lever.
- Check the function of the landing stations speed reduction pin/switch.
- Check the function of the intermediate landing pin/switch.
- Check the function of the final stop pin/switch.
- Check the function of the landing limit switch. This is the contact switch in the safety pads of the lower trolley. Check the correct position of the stop pin that activates the safety pads in the landing assembly.
- Check the correct charging of the drive unit in the landings stations.

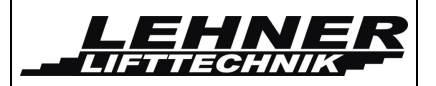

## **Overspeed governor**

#### Explanation:

The overspeed governor is set to trip at 0,3m/s so of speed.

The tripping point is set via the length of the activation screw. Screws, pins and springs that keep the governor in place are set by the factory and sealed with paint markings.

If the spring is not properly set the overspeed governor could activate too quickly during normal run. In such a case the spring needs to be readjusted accordingly.

Pin to keep governor in place

Spring to keep governor in place

Activation screw

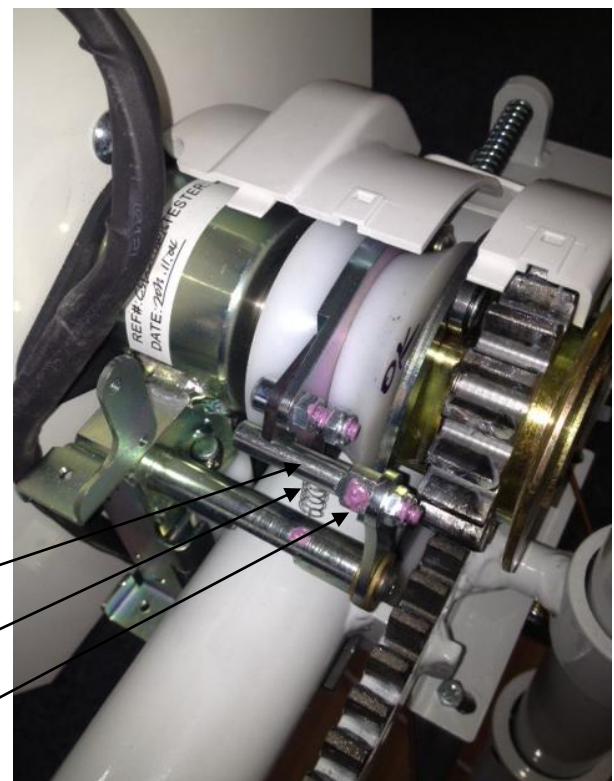

# Sound indication

- If the lift is parked outside a charging station (not charging!) it will make a beep sound after 5 seconds. The beep sound will appear every second with a 0,3 second long signal.
- If the battery voltage is getting low a beep sound will appear every 2,5 seconds with a 2 second long signal.

# **Programming of remotes**

The remotes come already programmed. In case you need to programme new remotes press the programming button on the main board for 2 seconds. The LED on the remote receiver should start flashing fast (every 0,5 seconds instead of every second). Then press the up and down button of the remote sender at the same time.

First the LED on the sender flashes orange, then it should show an orange light and finally show a green light. Now you can programme a second remote sender by again pressing both buttons at the same time.

When finished press again the programming button on the main board for 2 seconds. The LED on the receiver board should return to flash normally (every second)

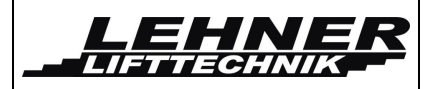

# **Basic Troubleshooting**

Next to the main power switch are 3 LEDs. The left and the right LED indicate the directional obstruction sensors on the drive unit and trolleys. The middle LED indicates the safety circuit. If all 3 Leds are turned off the safety circuit is open.

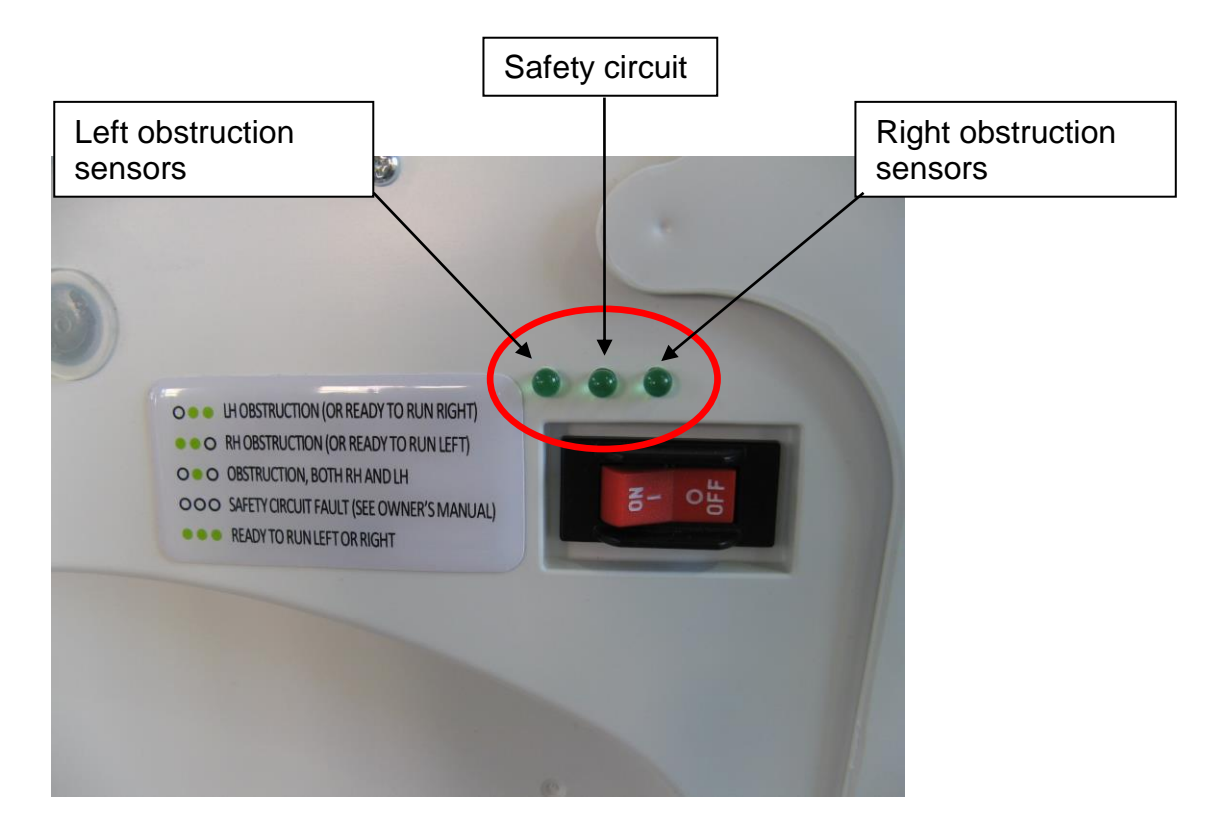

The safey circuit consists of the following switches:

- Overspeed governor switch S10
- Seat rotation switch SR2
- Ultimate limit switch S22
- Handwheel switch SA5

The directional obstructions sensoers consist of the following switches (left/right):

- Upper trolley S13/S12
- Lower trolley S27/S28
- Lateral drive unit SK-1/SK-2
- Footrest (directional) EK-R/EK-L
- Footrest and underside of drive unit (sensitiv only in down direction) S17

The following pages allow for advanced trouble shooting. This can be done by observing the LED on the board and/or by using the attachable display for parameter setting and detailed error code reading.

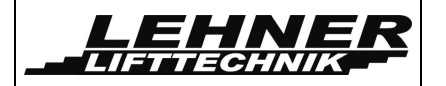

# Switches and jumpers on the control unit

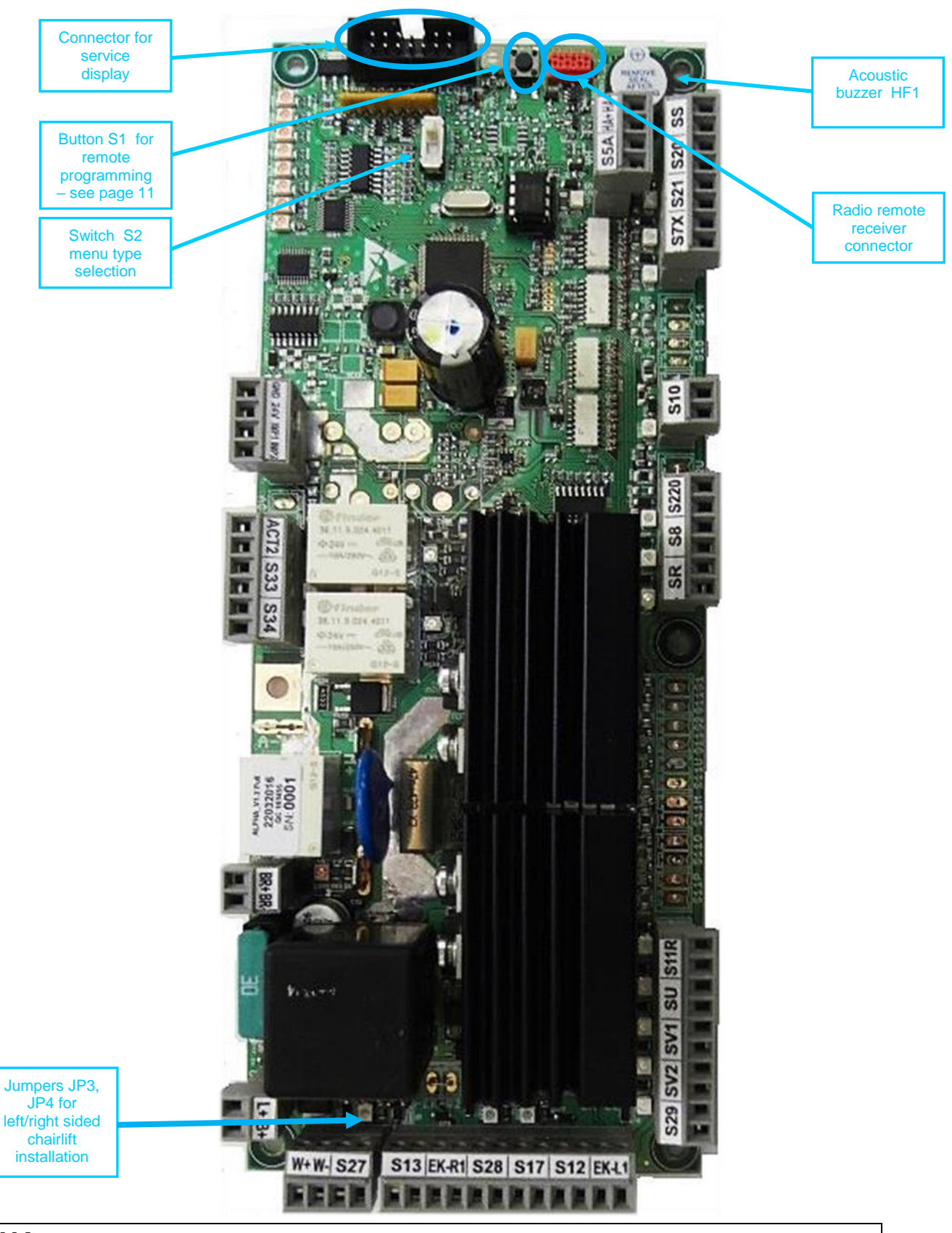

ALPHA stairlift

page 14 of 44

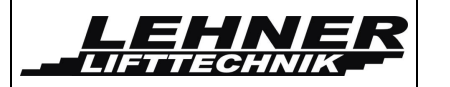

#### <u>S2 switch</u>

This switch selects between user/service menu types. For the detailed description see chapter 0 Menu.

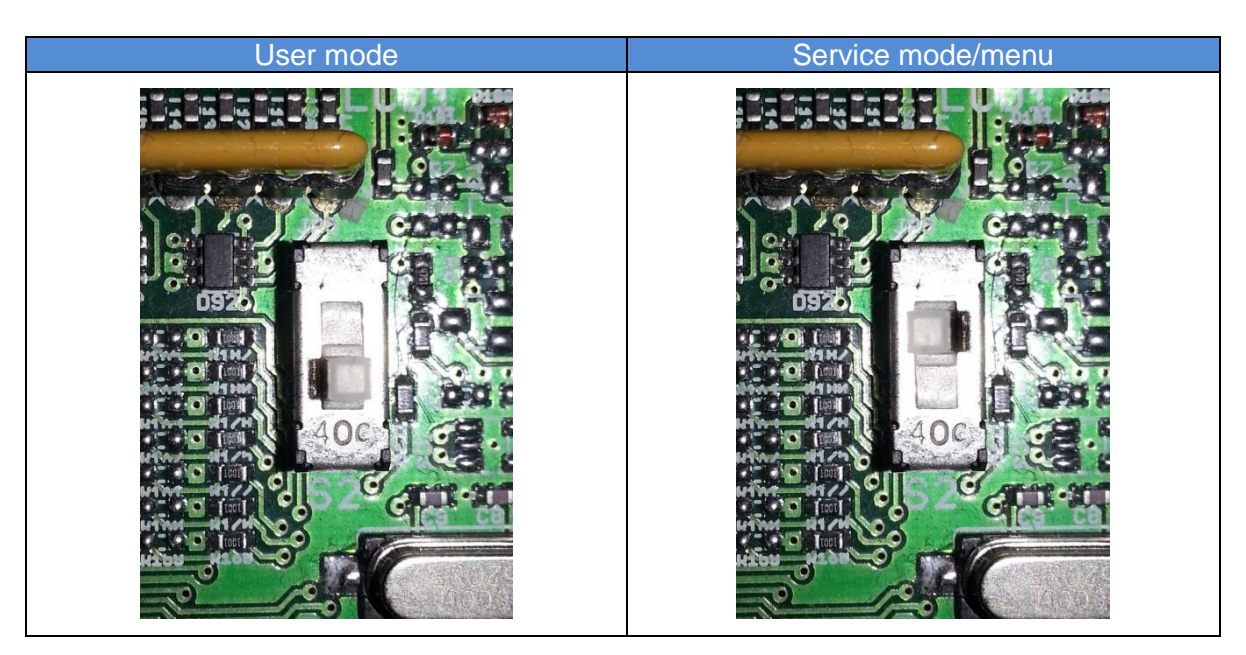

WARNING: After the platform installation and setting all service menu parameters, push the switch S2 to the position for user menu!!!

#### Jumpers JP3 and JP4

Jumpers JP3 and JP4 must be set properly according to left sided and right sided installation.

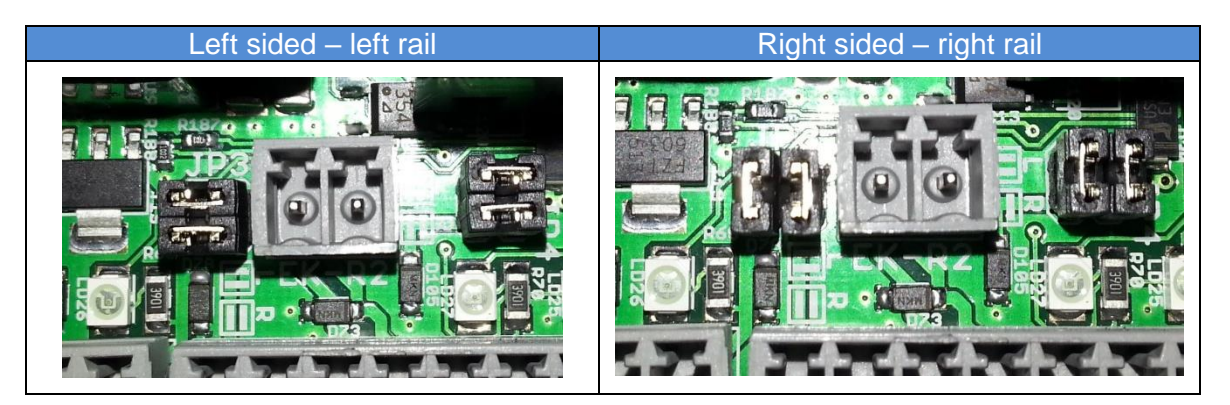

CAUTION: Proper jumper setting is absolutely necessary for the correct and safe function – safety elements in the drive direction.

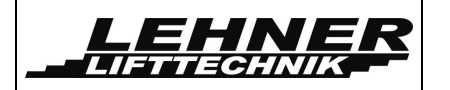

# LED signalization on stairlift control unit

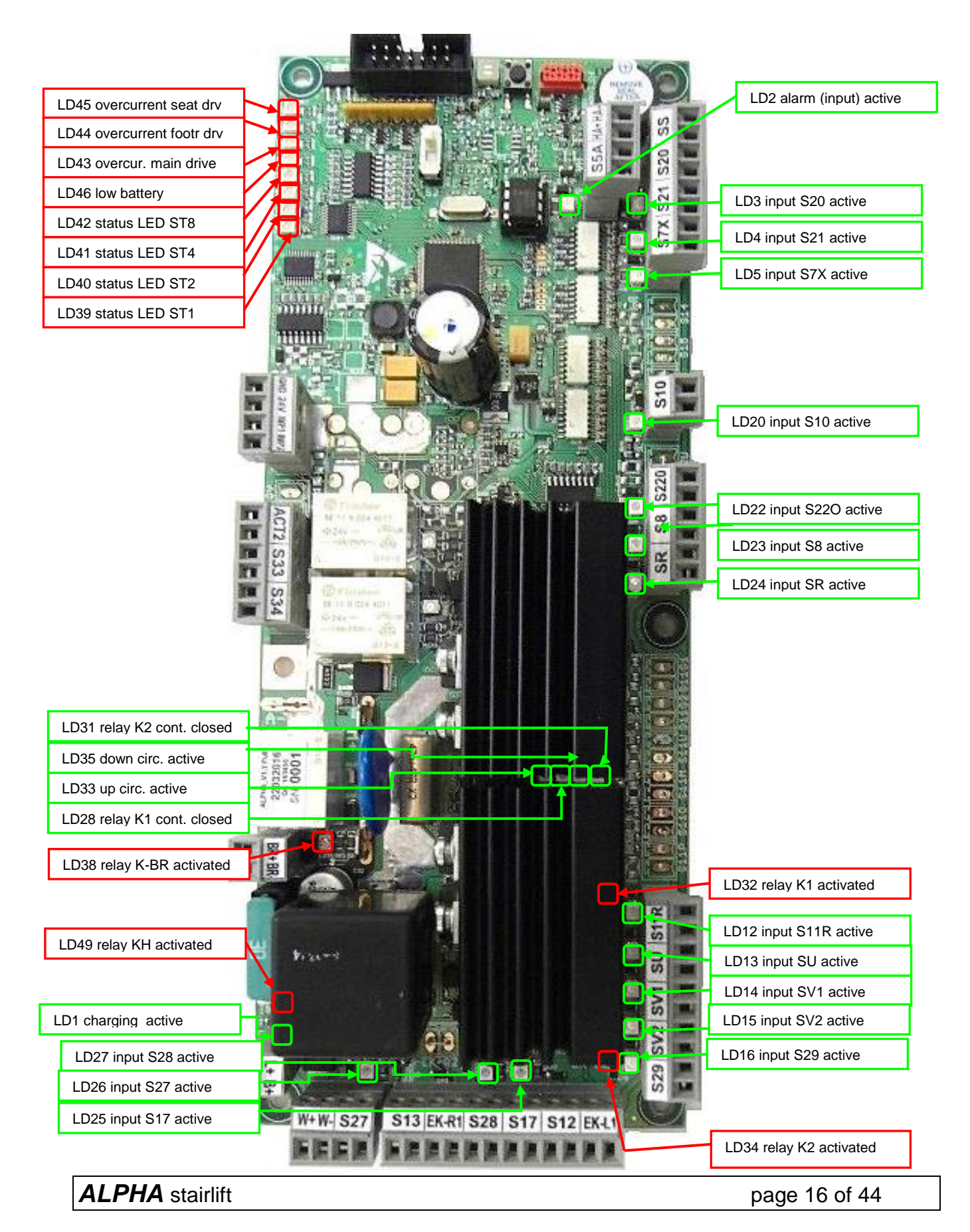

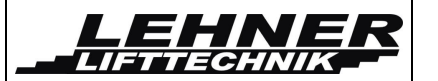

| Name  | Color     | Function                                                                                                    |
|-------|-----------|----------------------------------------------------------------------------------------------------|
| LD1   | green     | Lights when battery charging is active                                                                                                    |
| LD2   | green     | Lights when alarm input is activated                                                                                                    |
| LD3   | green     | Lights when platform controller button UP is active                                                                                                    |
| LD4   | green     | Lights when platform controller button DOWN is active                                                                                                    |
| LD5   | green     | S7X; goes off after pushing the STOP-button                                                                                                    |
| LD12  | green     | S11R; Lights when armrest is up                                                                                                    |
| LD13  | green     | SU; Lights when the platform is overloaded                                                                                                    |
| LD14  | green     | SV1; Goes off when platf. enters slowdown before stop                                                                                                    |
| LD15  | green     | SV2; Goes off when platf. enters slowdown in curve                                                                                                    |
| LD16  | green     | S29; Goes off when platf. is in MIDDLE STATION                                                                                                    |
| LD20  | green     | S10; Goes off when overspeed detected and safety gear<br>activated                                                                                                    |
| LD22  | green     | S22O; Goes off when ultimate limit switch (up/down) opens                                                                                                    |
| LD23  | green     | S8; Goes off while blocking (manual drive override)                                                                                                    |
| LD24  | green     | SR; Lights when seat is in closed (locked)position                                                                                                    |
| LD25  | green     | S17; Goes off when safety bottom activates (press)                                                                                                    |
| LD26  | green     | S27; Goes off when upper limit switch is activated                                                                                                    |
| LD27  | green     | S28, S17; Goes off when lower limit switch or sensitive bottom<br>is activated                                                                                                |
| LD28  | green     | Relay K1; Lights when relay K1 contact is closed (up direction)                                                                                                    |
| LD31  | green     | Relay K2; Lights when relay K2 contact is closed (down direction)                                                                                                    |
| LD32  | red       | Relay K1; Lights when relay K1 is activated (drive up)                                                                                                    |
| LD33  | green     | Goes off when lateral contact or pad switches in up direction<br>are opened i.e. S12 or EK-L for right-sided rail is opened or S13<br>or EK-R for left-sided rail is opened   |
| LD34  | red       | Relay K2; Lights when relay K2 is activated (drive down)                                                                                                    |
| LD35  | green     | Goes off when lateral contact or pad switches in down direction<br>are opened i.e. S12 or EK-L for left-sided rail is opened or S13 or<br>EK-R for right-sided rail is opened |
| LD38  | red       | Relay K-BR; Lights when brake relay is activated (unbraked)                                                                                                    |
| LD39  | red       | Status LED ST1; see the table in the following chapter                                                                                                    |
| LD40  | red       | Status LED ST2; see the table in the following chapter                                                                                                    |
| LD41  | red       | Status LED ST4; see the table in the following chapter                                                                                                    |
| LD42  | red       | Status LED ST8; see the table in the following chapter                                                                                                    |
| LD43  | red       | Lights when overcurrent is detected on the main drive 1                                                                                                    |
| LD44  | red       | Lights when overcurrent is detected on the drive 2 – automatic footrest actuator                                                                                              |
| LD45  | red       | Lights when overcurrent is detected on the drive 3 – automatic seat rotation                                                                                                  |
| LD46  | red       | Lights when battery voltage is low                                                                                                    |
| LD47  | red       | Lights when quadrature input 2 is activated (not used for Alpha)                                                                                                    |
| ALPHA | stairlift | page 17 of 44                                                                                                    |

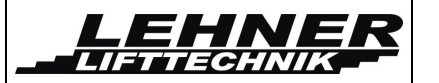

| Name | Color | Function                                                         |
|------|-------|------------------------------------------------------------------|
| LD48 | red   | Lights when quadrature input 1 is activated (not used for Alpha) |
| LD49 | red   | Relay KH; Lights when main relay is activated                    |

#### Status LED

In the following table there are all status LED combinations described. These LEDs and the table are useful especially when no display is available and the service worker needs to know the state of the control unit.

| ST | 1 (LD39) | 2 (LD40) | 4 (LD41) | 8 (LD42) | Description                                 |
|----|----------|----------|----------|----------|---------------------------------------------|
| 1  | X        |          |          |          | drive up by seat controller S20             |
| 2  |          | X        |          |          | drive down by seat controller S21           |
| 3  |          |          | X        |          | drive up by remote RF controllers           |
| 4  |          |          |          | X        | drive down remote RF controllers            |
| 5  | X        |          | X        |          | rotation/closing of seat                    |
| 6  | X        |          |          | X        | rotation/opening of seat                    |
| 7  | X        | X        |          |          | stairlift is in a station and being charged |
| 8  | X        | X        | X        |          | stairlift out of station and not charged    |
| 9  | X        | X        | X        | X        | error                                       |

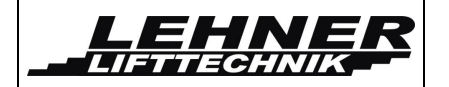

# Position switches on chair stairlift

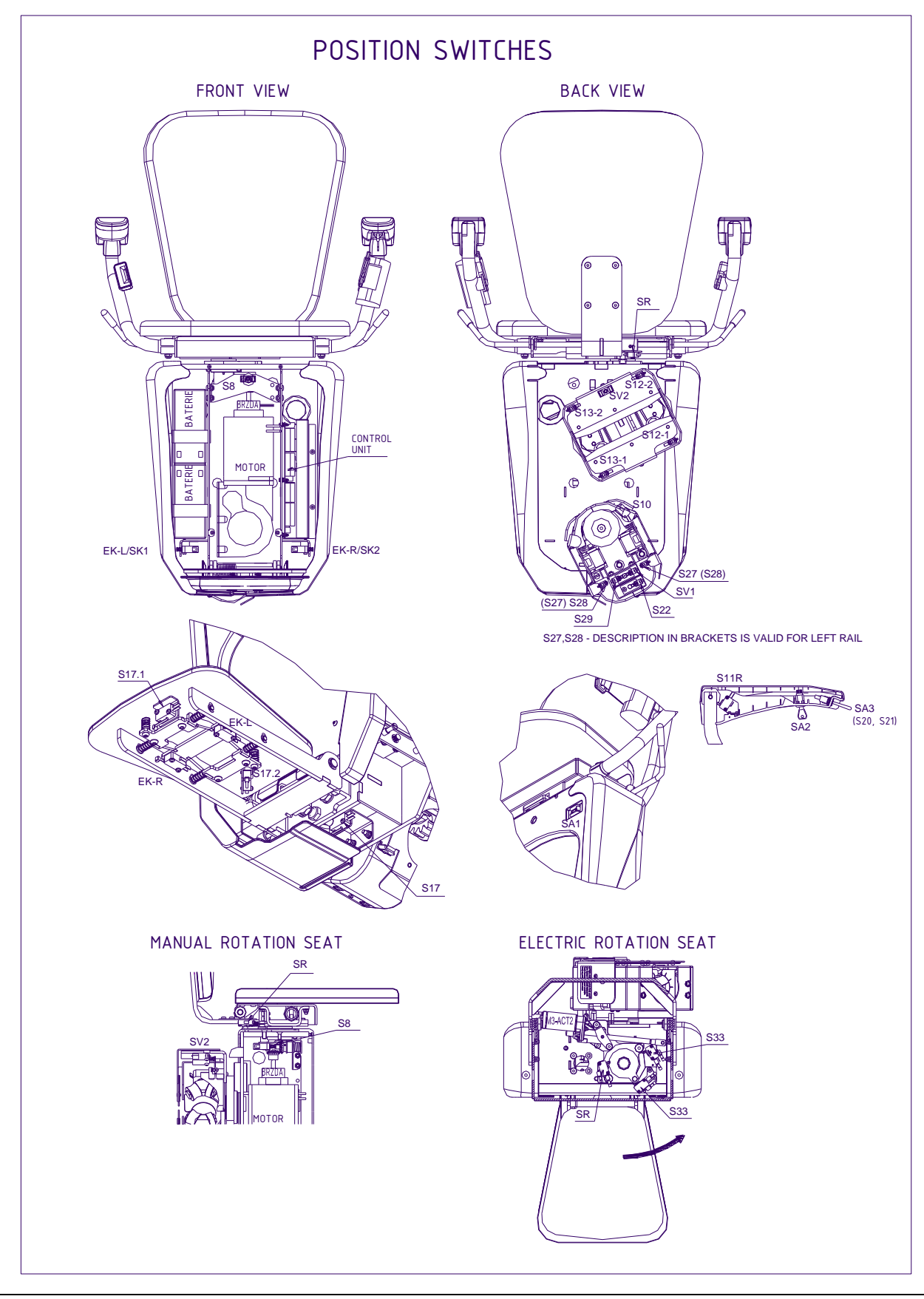

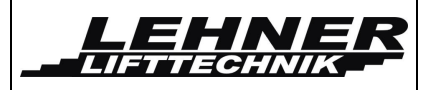

# <u>Menu</u>

For detailed service operation a pluggable display allows to access of the Service Mode/Menu. Here basic parameter can be changed.

# Service mode with the information about the battery voltage and the current flowing into the motor/actuator:

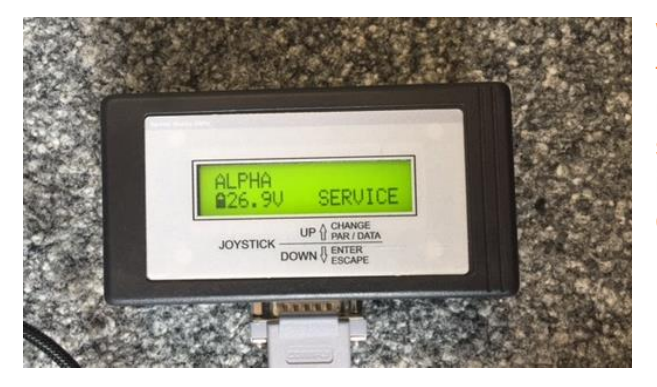

WARNING: After installation and setting of all the parameters, set the switch S2 back to user's mode. Otherwise, after the chair stairlift reaches the final station the entrance into the menu can be blocked – and whole control system can be blocked as well.

#### Menu activation

- 1. After attaching the display, set switch S2 (see page 14/15).
- 2. The chair stairlift must be in the lower station.
- 3. If the stairlift is in the lower station press drive down on the joystick for a time longer than 5 sec.
- 4. Now the menu is activated:

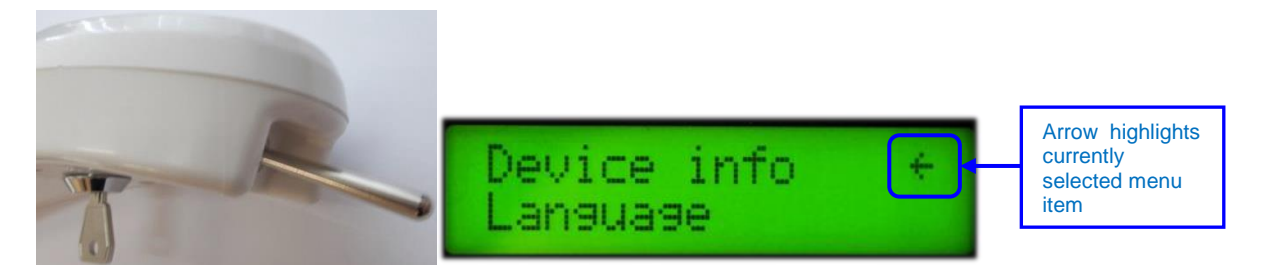

- 5. Now you can switch between main menu points by pressing the joystick in the "up" direction. To confirm a menu item (enter in submenu of this item) or confirm a value inside a sub menu, press the joystick in down direction. The active item is always on the first row of the display marked with an arrow.
  - a. Change item : Press UP
  - b. Confirm item: Press DOWN
- 6. To exit the menu it is necessary to confirm the item "back" by pressing the "down" direction on the joystick.

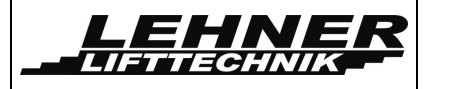

#### Menu structure:

| Menu item       | Description                                                                                                    |
|-----------------|----------------------------------------------------------------------------------------------------|
| Device info     | This first item shows basic information about the device – version of HW, SW and serial number                                  |
| Language        | Display language can be set via this item                                                                                       |
| Factory number  | This item can store custom factory number.                                                                                      |
| Error           | Shows list of recorded errors, allows also to delete this list.                                                                 |
| Ack. error      | If activated, clears current error. This is possible only in a station.                                                         |
| Operation-time  | This item shows operation time and also allows to clear it.                                                                     |
| Factory default | Activation of this item restores all parameters to factory default.                                                             |
| Alert output    | Allows setting of used warning elements and frequency of signalization.                                                         |
| Radio version   | Allows radio module version setting.                                                                                            |
| Motor config.   | Allows setting of all parameters for motor and actuators, speed limits for the chair stairlift and seat rotation.               |
| Seat rotation   | Allows setting manual or electric rotation of the seat<br>and sets for automatic rotation in which station the<br>seat rotates. |
| Options         | Allows to set platform's special functions                                                                                      |

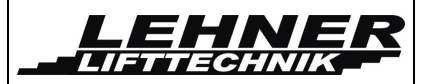

In the following paragraphs some of menu items will be described. Factory default settings are <u>underlined</u> in following lists. These settings can be restored by resetting system to factory default settings. See chapter 0 **Menu**.

#### Device inf

First row shows the type of device Alpha new and the version of HW and SW. Second row shows factory number – the number which is saved in menu as factory number.

#### <u>Language</u>

| Menu item | Value      | Name           | Description                  |
|-----------|------------|----------------|------------------------------|
| Language  | CZE        | Czech          | One of these can be selected |
|           | <u>ENG</u> | <u>English</u> |                              |
|           | GER        | German         |                              |
|           | ESP        | Spanish        |                              |
|           | FRA        | French         |                              |
|           | PL         | Polish         |                              |

#### Factory number

A factory or identification number can be set by this menu item (5 digits). Command for the movement up can change current digit. The currently edited digit is highlighted. Command for the movement down can move onto the next digit.

#### <u>Errors</u>

| Menu item    | Value              | Name | Description                                                                                                    |
|--------------|--------------------|------|----------------------------------------------------------------------------------------------------|
| Error list   | Fxxx č/26<br>h:m:s | _    | Shows list of stored errors.<br>First row shows code number of<br>error Fxxx. Second row shows<br>current operation time when error<br>appeared.                         |
| Clear errors | Sure?<br>YES       | _    | By activation and selecting YES all<br>stored errors will be purged from the<br>list.<br>CAUTION: List of errors can be<br>deleted by the authorized technician<br>only. |

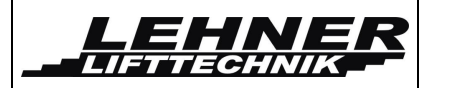

#### Acknowledge error

If the menu item is active, all errors that occured are acknowledged. Errors which must be acknowledged by service men are mentioned in the table of errors.

#### **Operation time**

| Menu item     | Value        | Name | Description                                                                             |
|---------------|--------------|------|-----------------------------------------------------------------------------------------|
| Show op-time  | h:m:s        | -    | This item shows current operation time in hrs:min:sec format                            |
| Reset op-time | Sure?<br>YES | -    | By activation and selecting YES operation time counter is cleared.                      |
|               |              |      | CAUTION: Operation time counter<br>can be cleared by the authorized<br>technician only. |

#### Factory default

Activation of this item restores all parameters to factory default. Factory default settings are <u>underlined</u> in lists.

#### Movement signalization – signal output

| Menu item     | Value      | Name                                                     | Description                                                                                                    |
|---------------|------------|----------------------------------------------------------|----------------------------------------------------------------------------------------------------|
| Signal ON/OFF | <u>OFF</u> | Signalization off                                        | This parameter enables/disables<br>outside signalization (output on<br>clips W+, W-) for example LED-              |
|               | ON         | Signalization on<br>during movement<br>on the rail       | signalization                                                                                                    |
| Frequency     | 18         | fast→slow                                                | Sets signal frequency. Applies for both buzzer and WARN output.                                                    |
|               | 9          | Permanent tone                                           | <ul> <li>1 → Fast blinking/beeping</li> <li>8 → Slow blinking/beeping</li> <li>9 → permanent light/tone</li> </ul> |
| Buzzer ON/OFF | <u>OFF</u> | Buzzer off                                               | This parameter sets presence of buzzer tone during the platform                                                    |
|               | ON1        | Buzzer always on                                         | movement.                                                                                                    |
|               | ON2        | Buzzer on during<br>movement only<br>with RF controllers |                                                                                                    |

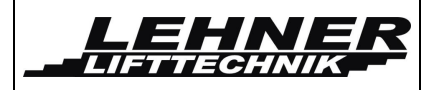

#### Radio controller version

| Menu item     | Value    | Name                                                      | Description                          |
|---------------|----------|-----------------------------------------------------------|--------------------------------------|
| Radio version | <u>1</u> | <u>TX-OMDE-V-01</u><br>(Schmidiger)                       | Allows radio module version setting. |
|               | 2        | Reserve for other<br>(future) type of<br>radio controller |                                      |

#### Motor configuration

| Me                   | nu item                              | Value                | Name  | Description                                                                                                    |  |
|----------------------|--------------------------------------|----------------------|-------|----------------------------------------------------------------------------------------------------|--|
| Ove                  | Overcurrent threshold settings       |                      |       |                                                                                                    |  |
|                      | Main drive                           | 1540<br><u>20</u>    | A     | Sets overcurrent threshold for the main motor.<br>After exceeding this threshold motor stops, "DRIVE MOTOR CURRENT LIMIT" error is shown on the display and signalized by LEDs on CU board.            |  |
|                      | Actuator 1<br>(footrest<br>movement) | 0,21,0<br><u>0,3</u> | A     | Sets overcurrent threshold for<br>footrest movement. After exceeding<br>this threshold actuator stops, "ACT1<br>CURRENT LIMIT" error is shown on<br>the display and signalized by LEDs<br>on CU board. |  |
|                      | Actuator 2<br>(seat<br>rotation)     | 0,41,4<br><u>0,6</u> | A     | Sets overcurrent threshold for seat rotation.                                                                                                    |  |
| PW/M speed settings: |                                      |                      |       |                                                                                                    |  |
|                      | Full speed<br>UP                     | 50100<br><u>100</u>  | % PWM | Sets maximum speed for drive up                                                                                                    |  |
|                      | Full speed<br>DOWN                   | 50100<br><u>80</u>   | % PWM | Sets maximum speed for drive down                                                                                                    |  |

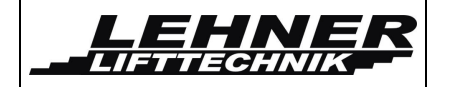

| Menu item |                   | Value             | Name  | Description                          |
|-----------|-------------------|-------------------|-------|--------------------------------------|
|           | Slowdown          | 1060              | % PWM | Sets speed for drive up into station |
|           |                   | <u>50</u>         |       |                                      |
|           | Slowdown          | 1060              | % PWM | Sets speed for drive down into       |
|           | DOWN              | <u>25</u>         |       | Station                              |
|           | Curve UP          | 1080<br><u>75</u> | % PWM | Sets speed for drive up in curves    |
|           | Curve<br>DOWN     | 1080<br><u>75</u> | % PWM | Sets speed for drive down in curves  |
|           | Rotation<br>speed | 10100             | % PWM | Sets speed for rotation of the seat. |

#### Seat rotation (only available when swivel seat was ordered)

| Menu<br>item      | Value                                                             | Name                                                                                                    | Description                                                                                                    |
|-------------------|-------------------------------------------------------------------|----------------------------------------------------------------------------------------------------|----------------------------------------------------------------------------------------------------|
|                   | MANUAL Hand-<br>operated/manua<br>I rotation of the<br>seat loast | This parameter sets up manual<br>or electric rotation of the seat.<br>The change from manual to<br>automatic is possible only if at |                                                                                                    |
| Automat/manual    | AUTOMAT-2BT                                                       | Electric rotating<br>seat using a<br>two-button<br>remote control                                                                   | is activated, i.e. $S33 = 1$ and / or<br>S34 = 1<br>The change from manual to<br>automat is possible only if both<br>inputs $S33=0$ and $S34=0$ are |
|                   | AUTOMAT-4BT<br>with 4-buttons<br>landing controls                 | Electric rotating<br>seat using a<br>four-button<br>remote control                                                                  | open.                                                                                                    |
| IN UPPER<br>STAT. | YES                                                               | <u>The seat is</u><br>rotated in the<br>upper station                                                                               | This parameter sets up if the seat<br>is rotated in the upper station or if<br>the rotation is blocked.                                             |
|                   | NO                                                                | Seat's rotation blocked                                                                                                    |                                                                                                    |
| IN MIDDLE<br>STOP | YES                                                               | Seat is rotated<br>in the middle<br>station                                                                                         | This parameter sets up if the seat<br>is rotated in the middle station or<br>if the rotation is blocked.                                            |

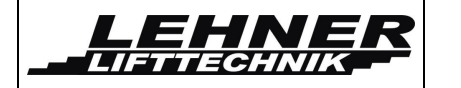

| Menu<br>item      | Value     | Name                                           | Description                                                                                             |
|-------------------|-----------|------------------------------------------------|----------------------------------------------------------------------------------------------------|
|                   | <u>NO</u> | Seat's rotation<br>is blocked                  |                                                                                                    |
| IN LOWER<br>STAT. | YES       | The seat is<br>rotated in the<br>lower station | This parameter sets up if the seat<br>is rotated in the lower station or if<br>the rotation is blocked. |
|                   | <u>NO</u> | Seat's rotation<br>is blocked                  |                                                                                                    |

#### **Operation of footrest**

| Menu item      | Value                        | Name                                                                                      | Description                                                                                                    |
|----------------|------------------------------|-------------------------------------------------------------------------------------------|----------------------------------------------------------------------------------------------------|
|                | MANUAL                       | Hand-<br>operated/manual<br>movement of the<br>footrest                                   | This parameter sets up manual<br>or electric movement<br>(open/close) of the footrest.                                                                                                    |
| Automat/manual | AUTOMAT-ST                   | Electric<br>movement of the<br>footrest in the<br>landing stations<br>only                |                                                                                                    |
|                | AUTOMAT-<br>ALL              | Electric<br>movement of the<br>footrest is allowed<br>also out of the<br>landing stations |                                                                                                    |
| Moving time    | <u>A</u> (auto)<br>1 – 10sec | Time of<br>movement<br>up/down of<br>footrest                                             | This parameter is used to<br>select the maximum lifting /<br>lowering time for the footrest.<br>A – automatic, default time<br>setting depending on the speed<br>setting in the "Footrest speed"<br>parameter. |

#### <u>Options</u>

|      | Menu item   | Value              | Name                                               | Description                                                                       |
|------|-------------|--------------------|----------------------------------------------------|-----------------------------------------------------------------------------------|
|      | Drive radio | Arm rest<br>up/cl. | Movement with<br>opened (up) and<br>closed armrest | Command for movement from RF controllers according to the position of the armrest |
| ALPH | A stairlift |                    |                                                    | page 26 of 44                                                                     |

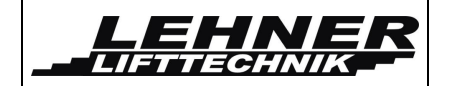

| Menu item | Value               | Name                                    | Description |
|-----------|---------------------|-----------------------------------------|-------------|
|           | Arm rest<br>up only | Movement with<br>opened (up)<br>armrest |             |

#### Foldable rail

| Menu item                                                      | Value        | Name                                                                                                    | Description                                                                                                    |
|----------------------------------------------------------------|--------------|----------------------------------------------------------------------------------------------------|----------------------------------------------------------------------------------------------------|
|                                                                | NO           | <u>Electrically</u><br><u>operated</u><br>foldable end of<br>rail is not<br>installed                                               | This parameter<br>selects whether an<br>electrically<br>operated foldable<br>end of rail is                                                                                                    |
| Installed<br>Y/N                                               | YES-<br>std  | Electrically<br>operated<br>foldable end of<br>rail is installed<br>with basic<br>control way of<br>raising of the<br>foldable rail | The seat control unit<br>can communicate to<br>control unit on<br>foldable rail only if<br>YES is set in this<br>parameter.<br>At the foldable rail<br>two ways of control                                                                                                    |
|                                                                | YES-<br>auto | Electrically<br>operated<br>foldable end of<br>rail is installed<br>with automatic<br>raising of the<br>foldable rail               | can be selected<br>when you leave<br>upwards the<br>communication point<br>- standard way with<br>the need to raise rail<br>from the external<br>controller and<br>automatic - for a<br>more detailed see<br>chap. Fehler!<br>Verweisquelle<br>konnte nicht<br>gefunden werden.<br>Fehler!<br>Verweisquelle<br>konnte nicht<br>gefunden werden. |
| Automatic<br>reset of<br>control<br>failure on<br>the foldable | NO           | Faults on the<br>communication<br>point are not<br>automatically<br>reset                                                           | This parameter<br>enables automatic<br>reset of control<br>failure on the<br>foldable rail end.<br>If the YES value is                                                                                                    |
|                                                                | <u>YES</u>   | Faults on the<br>communication<br>point are                                                                                         | selected then the<br>control faults F121-<br>F125 are reset<br>automatically after                                                                                                    |
| HA stairlift                                                   |              |                                                                                                    | page 27 of 44                                                                                                    |

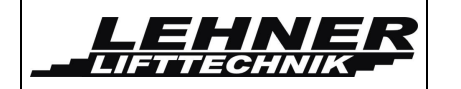

#### **Stairlift ALPHA Installation Manual**

11/2019

| Menu item | Value | Name                                 | Description                                                                    |
|-----------|-------|--------------------------------------|--------------------------------------------------------------------------------|
|           |       | <u>automatically</u><br><u>reset</u> | drive in up direction<br>for 5 sec the seat<br>left the<br>communication point |

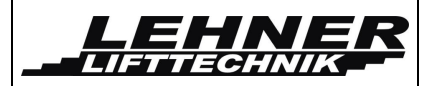

# Error and operation diagnostic on the display

| Error ID | Shown on display             | Description                        |
|----------|------------------------------|------------------------------------|
| F101-113 | Errors in relay and contacts | Main board failure – replace board |

#### Following errors are recorded in EEPROM but they don't block operation of chair stairlift.

| Error ID | Shown display text                       | Description                                                                                                    |
|----------|------------------------------------------|----------------------------------------------------------------------------------------------------|
| F201     | EMERGENCY STOP<br>SI: S7X                | Emergency STOP-button                                                                                                    |
| F202     | Input S16 (and also S14 and S15) shorten | NOT IN USE                                                                                                    |
| F203     | OSG OVERSPEED<br>SI: S10                 | Overspeed gear reacted during drive down, drive is now blocked mechanically                                                     |
| F204     | Input S22U shorten                       | NOT IN USE                                                                                                    |
| F205     | DOWN/UP SAF.LIMIT SW<br>SI: S22O         | Down/up ultimate limit switch S22O is active – 1 switch for both directions –> drive unit out of landing station with handwheel |
| F206     | EMERG DRIVE SW<br>SI: S8                 | Blocking during the emergency manual drive -> Remove handwheel                                                                  |
| F301     | SENSITIVE BOTTOM<br>SI: S17              | Sensitive bottom has been pushed while the stairlift was moving down                                                            |
| F302     | DOWN SENS. PAD<br>SI: S12/13,EKL/R       | Sensitive pads and edges hit an obstacle in the direction down                                                                  |
| F303     | UP SENS. PAD<br>SI: S12/13,EKL/R         | Sensitive pads and edges hit an obstacle in the direction up                                                                    |
| F401     | OVERLOAD LIFT<br>SI: SU                  | Overload of the chair stairlift – SU=1 switch is closed – currently not installed                                               |
| F402     | CURRENT LIMIT<br>DRIVE MOTOR             | Overcurrent detected on main drive M                                                                                            |
| F403     | CURRENT LIMIT ACT1 –<br>FOOTREST         | overload/overcurrent detected on actuator 1 - footrest                                                                          |
| F404     | CURRENT LIMIT ACT2 -<br>SEAT             | Overload/overcurrent detected on actuator 2 – seat rotation                                                                     |
| F405     | EMPTY BATTERY<br>STOP UP                 | Battery voltage dropped below 19.4 V, further up direction movement is blocked                                                  |

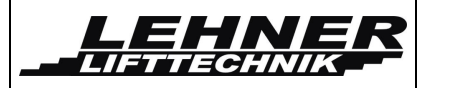

Stairlift ALPHA Installation Manual

11/2019

| F121      | COM.P-STOP DOWN<br>SI: SU, OW. LINK    | Basic condition:<br>SU = 0, ie switch open and within<br>0.5 sec. there is no one-wire<br>communication between the seat<br>CU and thefoldalble rail CU.<br>Two situations when this situation<br>may occur:<br>1. seat is located on a<br>communication point ie SU = 0,<br>(SV1 and S29 any), yet can not be<br>communicated – but there are no<br>one-wire communication between<br>the seat CU and foldable rail CU<br>2. seat is located outside the<br>communication point ie there is no<br>communication point ie there is no<br>communication between the the<br>CU's seat-f. rail and SU = 0, ie the<br>CU's input SU is open.<br>Exceptionally, this situation may<br>occur even if the seat moves to the<br>communication point with the<br>switches SV1=0 and/or S29=0<br>open, the seat stops before it<br>reaches properly the<br>communication point.<br>Control response: Drive down is<br>blocked to the fault confirmation<br>in the menu chapter Fehler!<br>Verweisquelle konnte nicht<br>gefunden werden. Fehler!<br>Verweisquelle konnte nicht<br>gefunden werden. or to the<br>automatic reset (if activated in the<br>menu), drive up is allowed | <ol> <li>Verify that the foldable rail<br/>control unit is switched on and<br/>ready for operation, check the<br/>connection line, incl. Contacts LIN<br/>and GND (rail-seat), check inputs<br/>of one-wire communication of<br/>individual control units, replacing<br/>the main CU in seat,<br/>communication unit in seat or CU<br/>on foldable rail</li> <li>check the SU switch,<br/>interconnection lines, connectors,<br/>SU input on the CU Alpha</li> <li>Optionally check the switches SV1<br/>and S29</li> </ol> |
|-----------|----------------------------------------|----------------------------------------------------------------------------------------------------|----------------------------------------------------------------------------------------------------|
| F122      | COM.P-STOP DOWN<br>SI: SU-ON           | SU = 1, however, one-wire<br>communication is active (SU switch<br>does not open on the<br>communication point)<br>Control response: Drive down is<br>blocked to the fault confirmation<br>in the menu chapter Fehler!<br>Verweisquelle konnte nicht<br>gefunden werden. Fehler!<br>Verweisquelle konnte nicht<br>gefunden werden. or to the<br>automatic reset (if activated in the<br>menu), drive up is allowed                                                                                                    | check the SU switch, wiring,<br>connectors, SU input on the CU<br>Alpha, mechanical parts of the<br>communication point on the rail -<br>adjustment                                                                                                    |
| F123      | COM.P-STOP DOWN<br>SI: SI:S29.SV1-E.S. | Failure of switches S29, SV1, ie<br>both switches S29, SV1 remain on<br>(=1), or remain open (=0), switch<br>SU = 0, open, the seat stops when<br>changing to SU = 1. This error<br>message may also appear during a<br>downward drive if the SU switch has<br>been briefly disconnected outside of<br>the communication point.<br>Control response: Drive down is<br>blocked to the fault confirmation<br>in the menu chapter Fehler!<br>Verweisquelle konnte nicht<br>gefunden werden. Fehler!                                                                                                    | check switches S29, SV1 - the<br>console with ramps for switches<br>S29 resp. SV1 resp. the<br>communication point – LIN<br>communication and SU-connection                                                                                                    |
| ALPHA sta | airlift                                |                                                                                                    | page 30 of 44                                                                                                    |

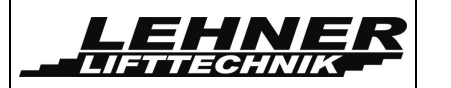

11/2019

|                              |                                     | Verweisquelle konnte nicht<br>gefunden werden. or to the<br>automatic reset (if activated in the<br>menu), drive up is allowed                                                                                                    |                                                                                                    |
|------------------------------|-------------------------------------|----------------------------------------------------------------------------------------------------|----------------------------------------------------------------------------------------------------|
| F124                         | COM.P-STOP DOWN<br>RAIL NOT DOWN    | The seat has left the<br>communication point, but the<br>foldable rail is not in the lower,<br>locked position-critical failure.<br>Control response: Drive down is<br>blocked to the fault confirmation<br>in the menu chapter Fehler!<br>Verweisquelle konnte nicht<br>gefunden werden. Fehler!<br>Verweisquelle konnte nicht<br>gefunden werden. or to the<br>automatic reset (if activated in the<br>menu), drive up is allowed                                               | check the entire control system of<br>foldable rail - switches S29, SV1 -<br>stop console with ramps for<br>switches S29 or SV1,<br>communication point functionality<br>or SU switch connection, rail<br>folding control system functionality<br>- actuator, position switches etc., or<br>replacement of non-functional<br>components                                                                                                    |
| F125                         | COM.P-STOP DOWN<br>FOLD. UP UNBLOCK | The seat has left the<br>communication point, but the seat<br>control unit has not received<br>information about the locking of a<br>foldable rail lifting.<br>Control response: Drive down is<br>blocked to the fault confirmation<br>in the menu chapter Fehler!<br>Verweisquelle konnte nicht<br>gefunden werden. Fehler!<br>Verweisquelle konnte nicht<br>gefunden werden. or to the<br>automatic reset (if activated in the<br>menu), drive up is allowed                    | it may be a communication failure<br>or - check the functionality of the<br>communication point, whether the<br>CU of foldable rail is on and ready<br>for operation, check the connecting<br>lines incl. contacts, check the<br>inputs of one-wire communication<br>of individual control units, event.<br>replacing the main CU Alpha, seat<br>communication unit or CU on<br>foldable rail, check the switches<br>SV1 and S29 (the switch must<br>open when it enters the<br>intermediate stop point and then<br>close again after leaving it) |
| Not stored<br>in errors list | MENU–FR: NO<br>SU, OW. LINK         | In item "Foldable rail", parameter<br>"Installed Y/N is set NO, however a<br>communication point is installed<br>and one-line communication is<br>active or switch SU is open.<br>Control response: Drive down is<br>blocked to the fault confirmation<br>in the menu chapter Fehler!<br>Verweisquelle konnte nicht<br>gefunden werden. Fehler!<br>Verweisquelle konnte nicht<br>gefunden werden. or to the<br>automatic reset (if activated in the<br>menu), drive up is allowed | if a foldable rail is installed, set in<br>item "Foldable rail" parameter<br>"Installed A/N" – YES.<br>If the foldable rail or the<br>communication point are not<br>installed, check the bridge on the<br>SU input of CU Alpha.                                                                                                    |

Errors mentioned above must be acknowledged (reset) in menu.

| ALPHA stairlift |  |
|-----------------|--|
|-----------------|--|

Reset of error F101-113 is also performed by switching seats's main power switch off and then back on.

Erros F121-125 can be reset automatically during the upwards drive for 5 sec. (if this function is activated in the menu). The automatic reset is signaled acoustically and on the display - message AUTORESET!

Following errors are recorded in EEPROM but they don't block operation of chair stairlift – don't need acknowledgement. They're shown as long as the error is present or/and corresponding control buttons activated.

| .Error<br>ID                  | Shown display<br>text                       | Description                                                                              | How to repair                                                                                                    |
|-------------------------------|---------------------------------------------|------------------------------------------------------------------------------------------|----------------------------------------------------------------------------------------------------|
| F201                          | EMERGENCY STOP<br>SI: S7X                   | emergency STOP-button activated<br>(not in use on the chair stairlifts at<br>the moment) | deactivate emergency STOP-<br>button by rotation in direction of<br>arrows on it; if this button was not<br>activated, check button's NC-<br>contact, connection cable, safety<br>input S7X of CU – this input must<br>be bridged by the lift without<br>STOP-button                                                                                                    |
| F202                          | Input S16 (and also S14<br>and S15) shorten | NOT IN USE                                                                               |                                                                                                    |
| F203                          | OSG OVERSPEED<br>SI: S10                    | overspeed gear reacted during<br>drive down, drive is now blocked<br>mechanically,       | unblock safety gear by using<br>emergency drive in up direction,<br>WARNING: main power<br>supply switch must be<br>opened while emergency<br>drive is used, perform check of<br>the drive and safety gear; if OSG is<br>not activated, check NC contact of<br>S10 switch, connection cable and<br>CU input S10                                                                                                    |
| F204                          | Input S22U shorten                          | NOT IN USE                                                                               |                                                                                                    |
| F205                          | DOWN/UP SAF.LIMIT<br>SW<br>SI: S22O         | down/up ultimate limit switch is<br>active – 1 switch for both directions                | movement of the chair stairlift via<br>emergency drive in the direction<br>down in the upper station<br>(respectively up in the lower<br>station) releases safety switch,<br>check an adjustment of the upper<br>(resp. lower) station, end switches<br>S27, S28 or S22O on the lower<br>carriage (movable cover of the<br>lower carriage must push the end<br>switch S27, resp. S28 firstly and<br>this standardly stops the lift),<br>If the safety limit switch is not<br>activated, check NC-contact of the<br>switch S22O, connection cable<br>towards the CU, safety input S22O |
| ALPHA stairlift page 32 of 44 |                                             |                                                                                          |                                                                                                    |

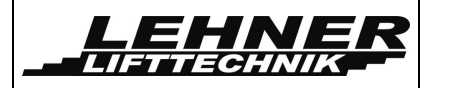

| Error<br>ID | Shown display<br>text              | Description                                                                                                    | How to repair                                                                                                    |
|-------------|------------------------------------|----------------------------------------------------------------------------------------------------|----------------------------------------------------------------------------------------------------|
| F206        | EMERG DRIVE SW<br>SI: S8           | blocking during the emergency manual drive                                                                                                    | remove emergency drive or check<br>its mechanism; if S8 is not<br>activated, check it's NC contact,<br>connection cables and CU input S8                                                                                                    |
| F301        | SENSITIVE BOTTOM<br>SI: S17        | sensitive bottom has been pushed<br>while the stairlift was moving down<br>or during the opening of the footrest                                                                                                    | remove the obstacle near the<br>bottom, or check the adjustment of<br>switches in the bottom; if switches<br>are not activated, check NC<br>contacts of these switches,<br>connection cables incl. connectors<br>and terminals and CU's input S17                                                                                                    |
| F302        | DOWN SENS. PAD<br>SI: S12/13,EKL/R | sensitive pads and edges hit an<br>obstacle in the direction down; drive<br>up is allowed only                                                                                                    | remove the obstacle near the<br>sensitive pads or edges in the up<br>direction, or check the adjustment<br>of the appropriate end switches of<br>the ramp and of the safety rail in<br>the side wall;<br>if the safety switches are not<br>active, check NC-contact of these<br>switches S12/13 resp. EKL1/R1,<br>their connection cables and<br>appropriate safety inputs of the CU<br>S12, resp.S13 and EKL1, resp.<br>EKR1, (i.e. S12 or EK-L1 for left-<br>sided rail is opened or S13 or<br>EK-R1 for right-sided rail is<br>opened) |
| F303        | UP SENS. PAD<br>SI: S12/13,EKL/R   | sensitive pads and edges hit an<br>obstacle in the direction up; drive<br>down is allowed only                                                                                                    | remove the obstacle near the<br>senssitive pads or edges in the<br>down direction, or check the<br>adjustment of the appropriate end<br>switches of the ramp and of the<br>safety rail in the side wall;<br>if the safety switches are not<br>active, check NC-contact of these<br>switches S12/13 resp. EKL1/R1,<br>theirs connection cables and<br>appropriate safery inputs S12,<br>resp.S13 and EKL1, resp. EKR1 (<br>i.e. S12 or EK-L1 for right-sided<br>rail is opened or S13 or EK-R1<br>for left-sided rail is opened)           |
| F304        | STOP DRIVE DOWN<br>SI: S28         | sensitive pad of lower carriage hit<br>an obstacle during driving down<br>(out of a station and slowdown<br>before station), switch S28=0<br>became opened while SV1=1 was<br>still closed, drive up is allowed only;<br>this message appear for both cases<br>of operation from seat controller or<br>RF controller | remove the obstacle from the<br>sensitive pad surface (carriage<br>cover) in down direction, eventually<br>check adjustment of S28 switch in<br>lower carriage. If S28 is not<br>activated, check it's NC contact,<br>connection cables and<br>corresponding CU input S28                                                                                                    |

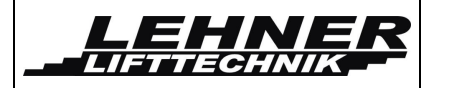

| .Error<br>ID        | Shown display<br>text                 | Description                                                                                                    | How to repair                                                                                                    |
|---------------------|---------------------------------------|----------------------------------------------------------------------------------------------------|----------------------------------------------------------------------------------------------------|
| F305                | STOP DRIVE UP<br>SI: S27              | sensitive pad of lower carriage hit<br>an obstacle during driving up (out of<br>a station and slowdown before<br>station), switch S27=0 became<br>opened while SV1=1 was still<br>closed, drive down is allowed only;<br>this message appear for both cases<br>of operation from seat controller or<br>RF controller                                                                                                    | remove the obstacle from the<br>sensitive pad surface (carrige<br>cover) in up direction, eventually<br>check adjustment of S27 switch in<br>lower carriage. If S27 is not<br>activated, check it's NC contact,<br>connection cables and<br>corresponding CU input S27                                                                                                    |
| F306                | UNDEF. STATION SW<br>SI: S27,S28, S29 | if both S27 and S28 ( or S29)<br>switches are opened (=0) and<br>simultaneously stairlift stays in a<br>station i.e. SV1=0 is opened, further<br>stairlift movement is blocked for any<br>of controllers (platform or RF), it is<br>possible from the seat controler<br>after selecting any drive direction<br>(S21 = 1 or S20 = 1), to close the<br>seat (by the automatic seat only)<br>and after full closing, CU attempts<br>to locate the seat; seat closing from<br>the RF-Z remote control is not<br>blocked,<br>this situation occurs even when the<br>power is turned off and the seat is<br>turned/open | check sensitive surfaces on lower<br>carriage and remove obstacles; if<br>they are not activated (ei both S27<br>and S28 switches not activated)<br>and middle switch S29 is not<br>activated, then it is necessary to<br>check their contacts, connection<br>cables and corresponding c, if<br>the lift was switched off and the<br>seat was turned/open, then it is<br>necessary to close the seat first in<br>the locked position. |
| F307                | FAULT SEAT SW<br>SI:S33, S34          | it indicates an incorrect combination<br>of the seat position limit switch<br>positions ie S33 = 0 and S34 = 0 in<br>the electric rotated seat mechanism<br>after command to rotate the seat                                                                                                    | check the state of the position<br>switches S33 resp. S34 in the<br>swivel seat mechanism, adjusting,<br>wiring connections and<br>corresponding CU's inputs                                                                                                    |
| <mark>.</mark> F311 | FAILURE COMM.P.<br>SI: S29-E-STOP.    | fault of the switch S29;<br>A/ switches SU=0 and SV1=0 are<br>opened, but the switch S29 stays<br>closed S29=1, the seat does not<br>stop on the intermediate stop (S29)<br>but later when SV1 = 1, ie during<br>emergency stop;<br>B/ switch S29 = 0 - the switch is<br>opened before entering or leaving<br>the intermediate stop;<br>it is necessary to release drive<br>button, the next operation is<br>possible after a new command,<br>drive or rail folding                                                                                                    | check switch S29, wiring<br>connections, input S29 on the CU,<br>stop console with ramps for<br>switches S29 resp. SV1                                                                                                    |

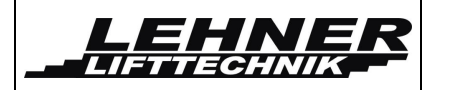

| Error.<br>ID | Shown display<br>text      | Description                                                                                                    | How to repair                                                                                                    |
|--------------|----------------------------|----------------------------------------------------------------------------------------------------|----------------------------------------------------------------------------------------------------|
| F312         | FAILURE COMM.P.<br>SI: SV1 | failure of switch SV1, switches SU<br>= 0, S29 = 0 are open but switch<br>SV1 = 1 remains closed; it is<br>necessary to release drive button,<br>the next operation is possible after<br>a new command, drive or rail<br>folding | check switch SV1, wiring<br>connections, input SV1 on the CU,<br>stop console with ramps for<br>switches SV1 resp. S29 |

If more inputs of emergency circuit are open, usually the first fault appears on the display and saves in errors list according to the sequence in the electric scheme, ie. in order F201- F305.

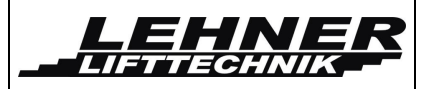

#### **Option: Automatic Swivel Seat**

Following pictures can explain how to assemble the chairlift carriage and the upper automatic swivel seat. Main differences to manual version:

Height of the seat: 514 mm (it is 9mm higher than manual swivel) Rotation range: from 0° to 80° (for rail inclination range  $0^\circ - 40^\circ$ ) from 0° to 67° (for rail inclination range  $40^\circ - 52^\circ$ )

All other parameters are the same.

The automatic swivel can be turned on / turn off for each automatic stop position separately.

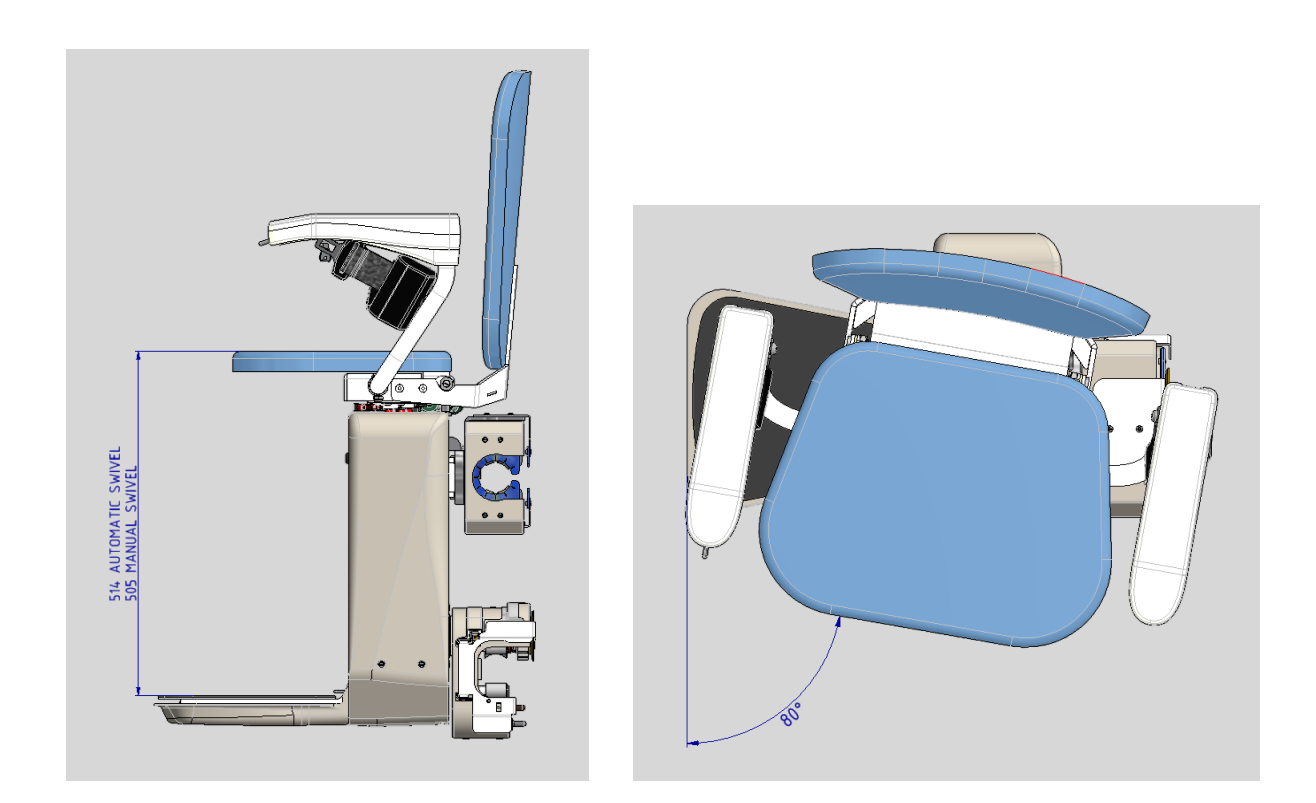

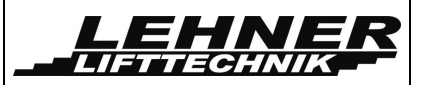

During final assembly on site it is necessary to be careful when connecting the lower and upper parts of the chairlift. The chairlift is delivered in two separate main parts like. The first step is to hang the carriage on the rail. During second step the upper part is connected.

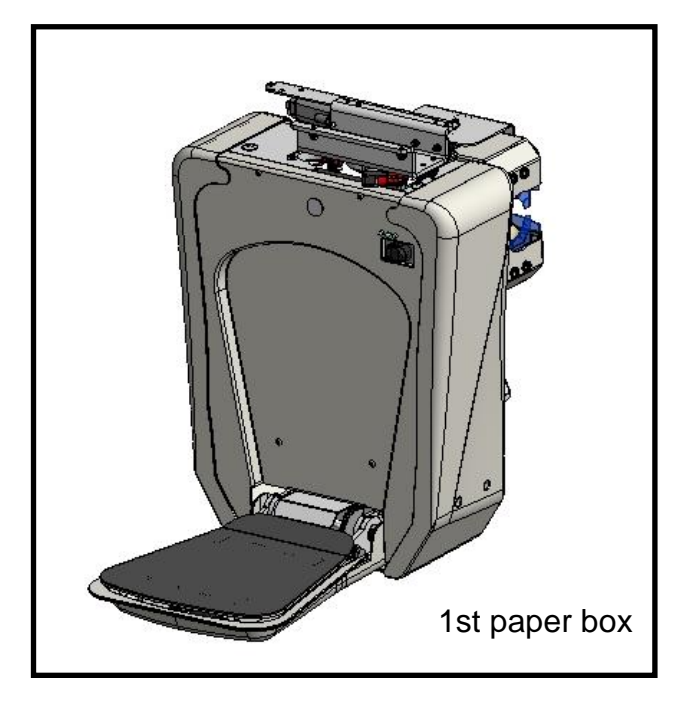

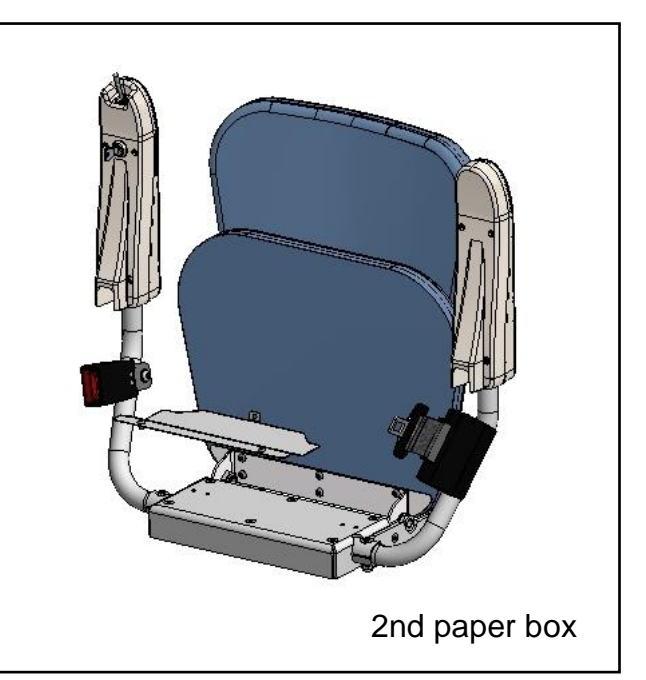

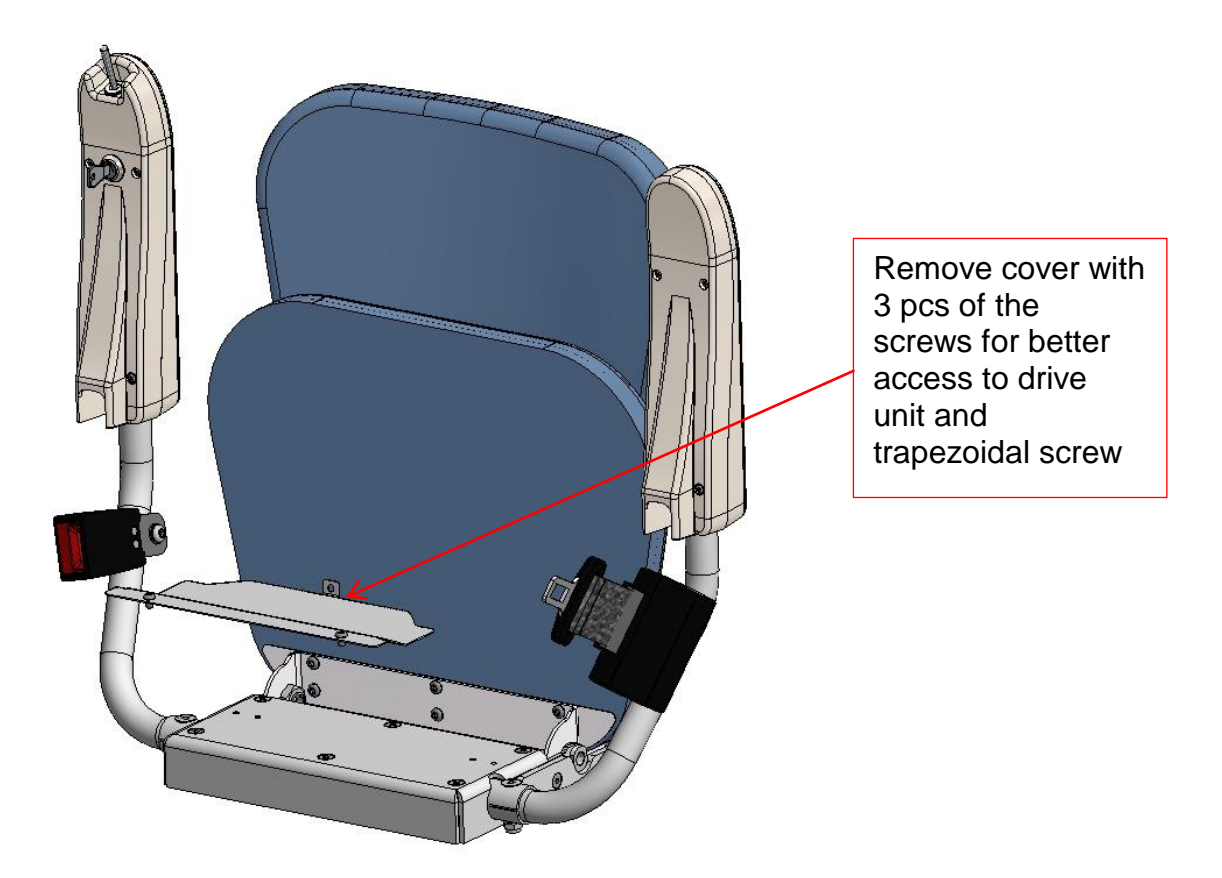

The upper part of the chairlift uses a different console for backrest and some different parts for rotation which are located at the dividing/connection plane.

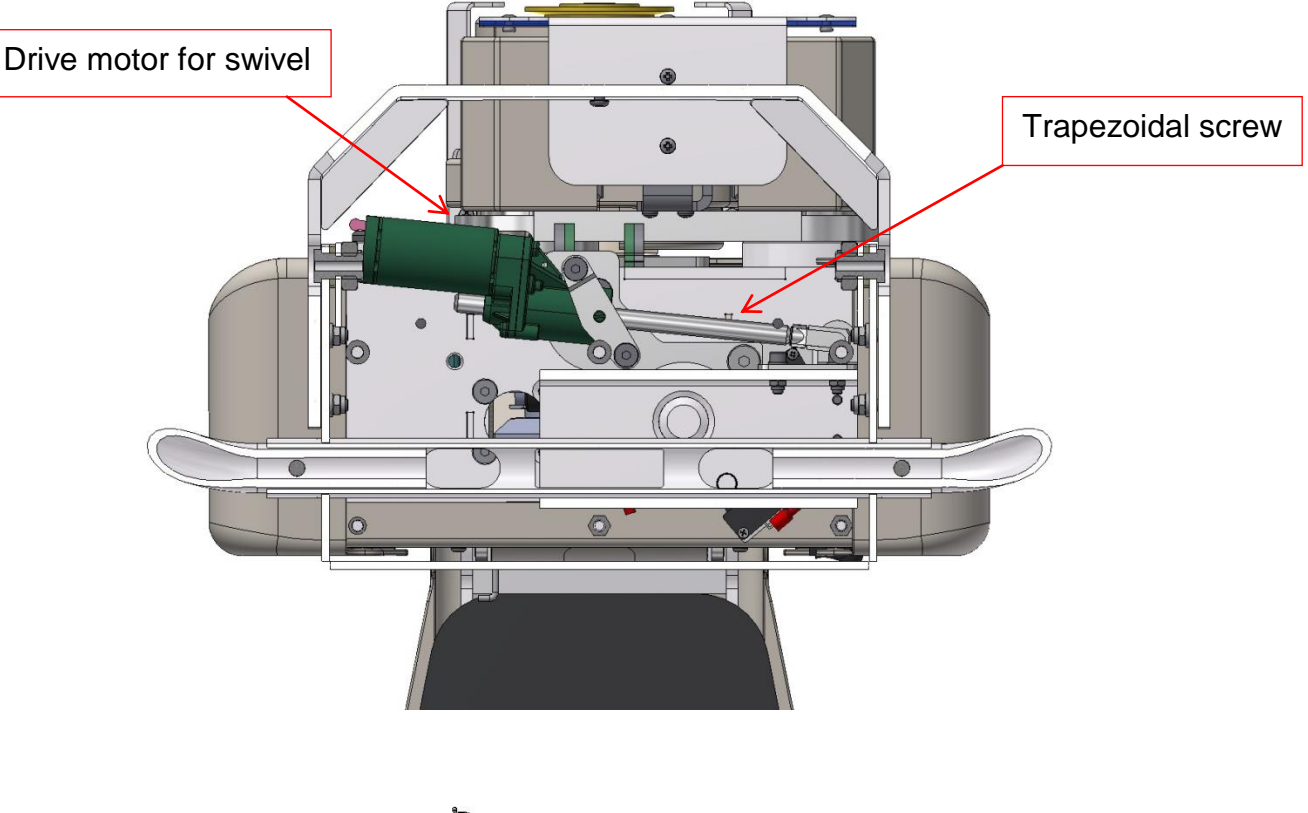

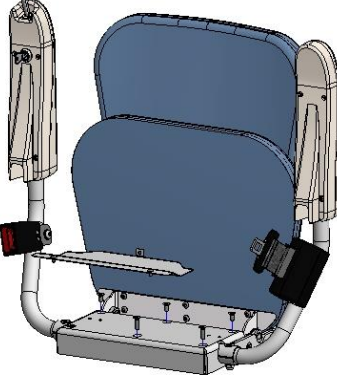

Upper part of the chair is mounted onto "U" console of the drive unit with screws M6.

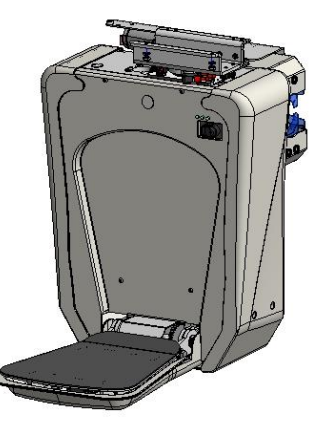

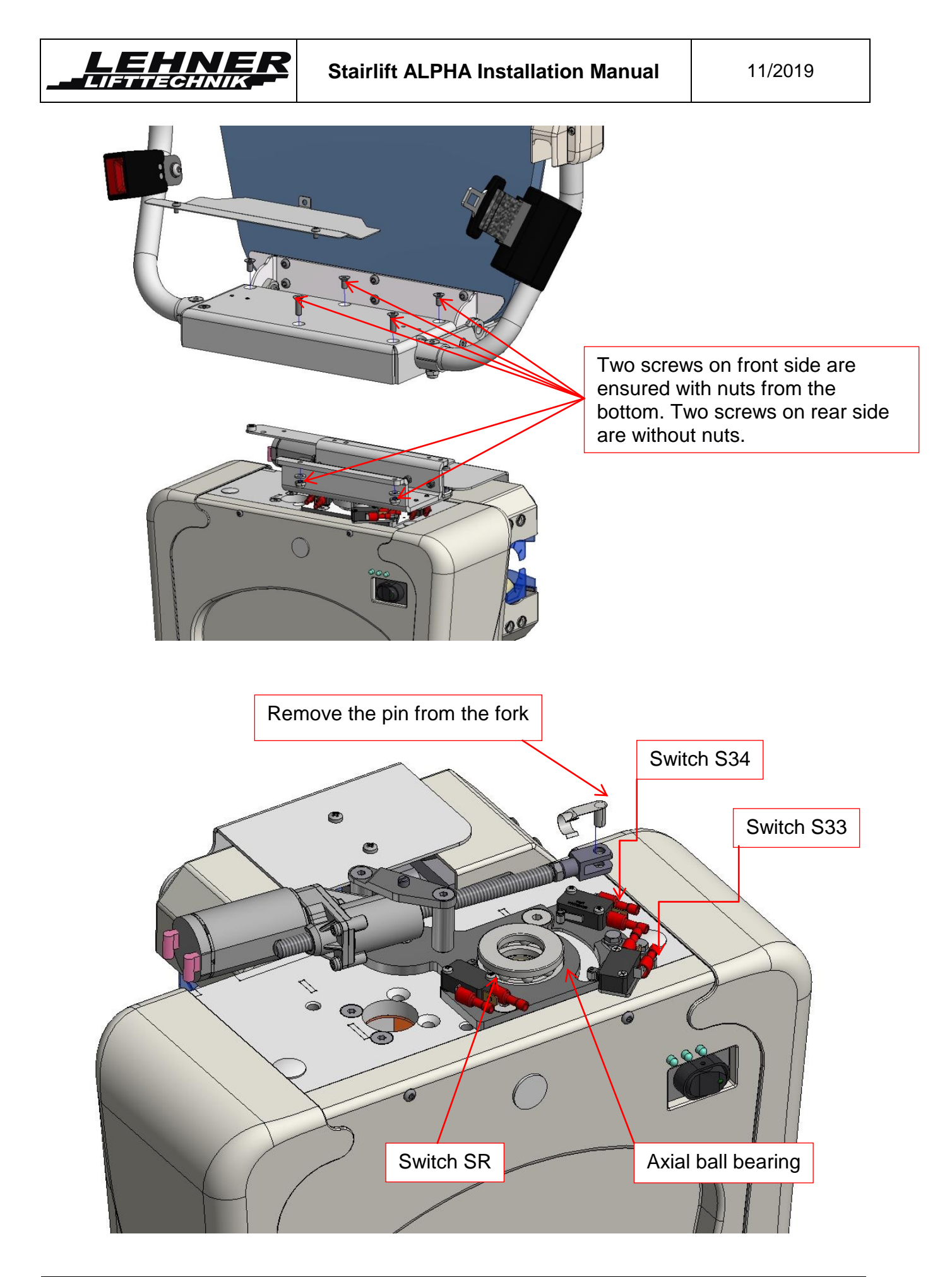

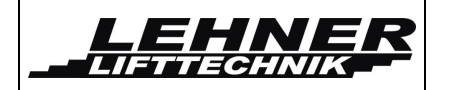

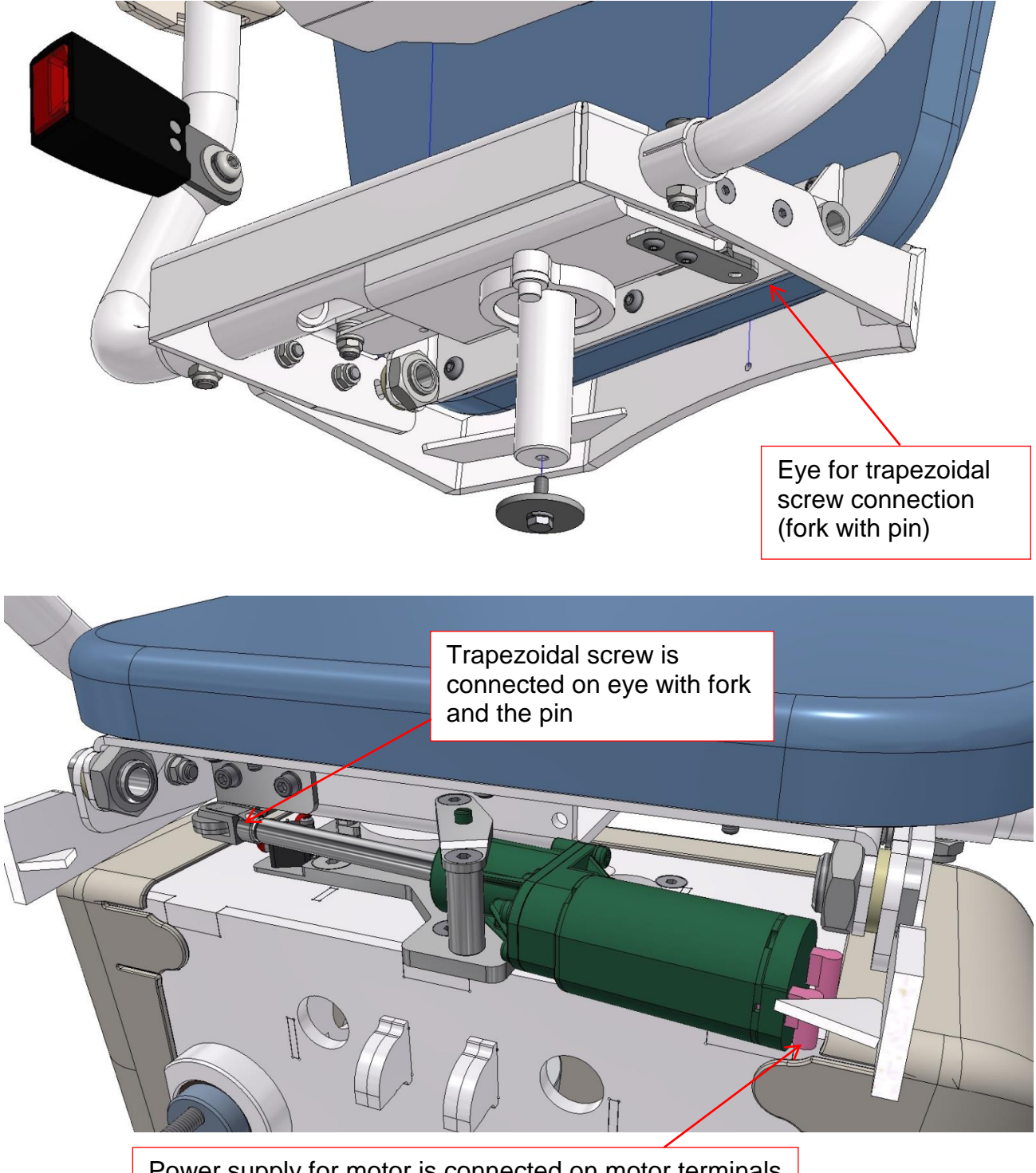

Power supply for motor is connected on motor terminals

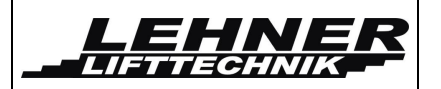

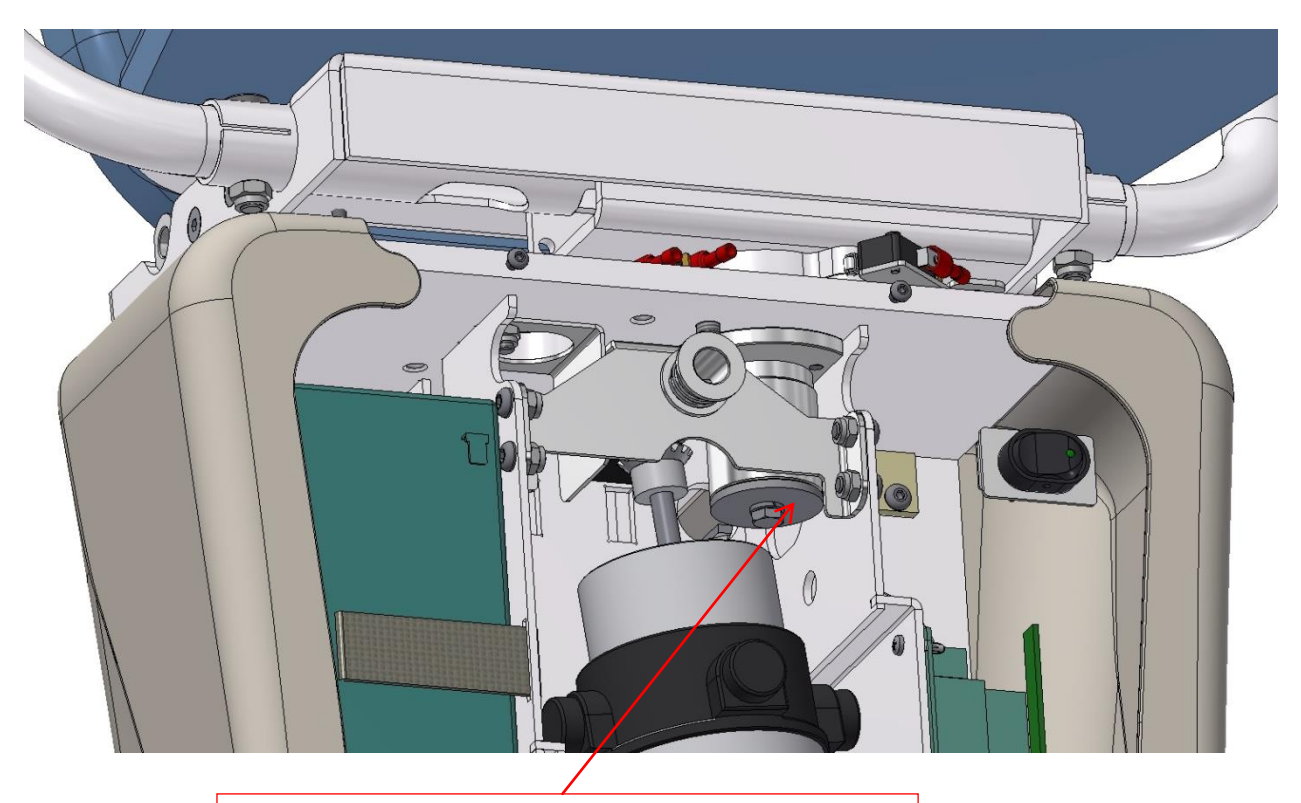

The big washer, spring washer and screw M6x20, DIN 933 are inserted in production factory. It protect the seat for upward movement and disconnection. It is important for good function of the automatic swivel.

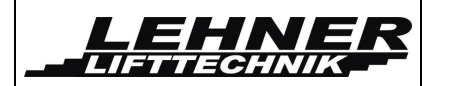

When the automatic swivel is used then the landing control with 4 push buttons must be used.

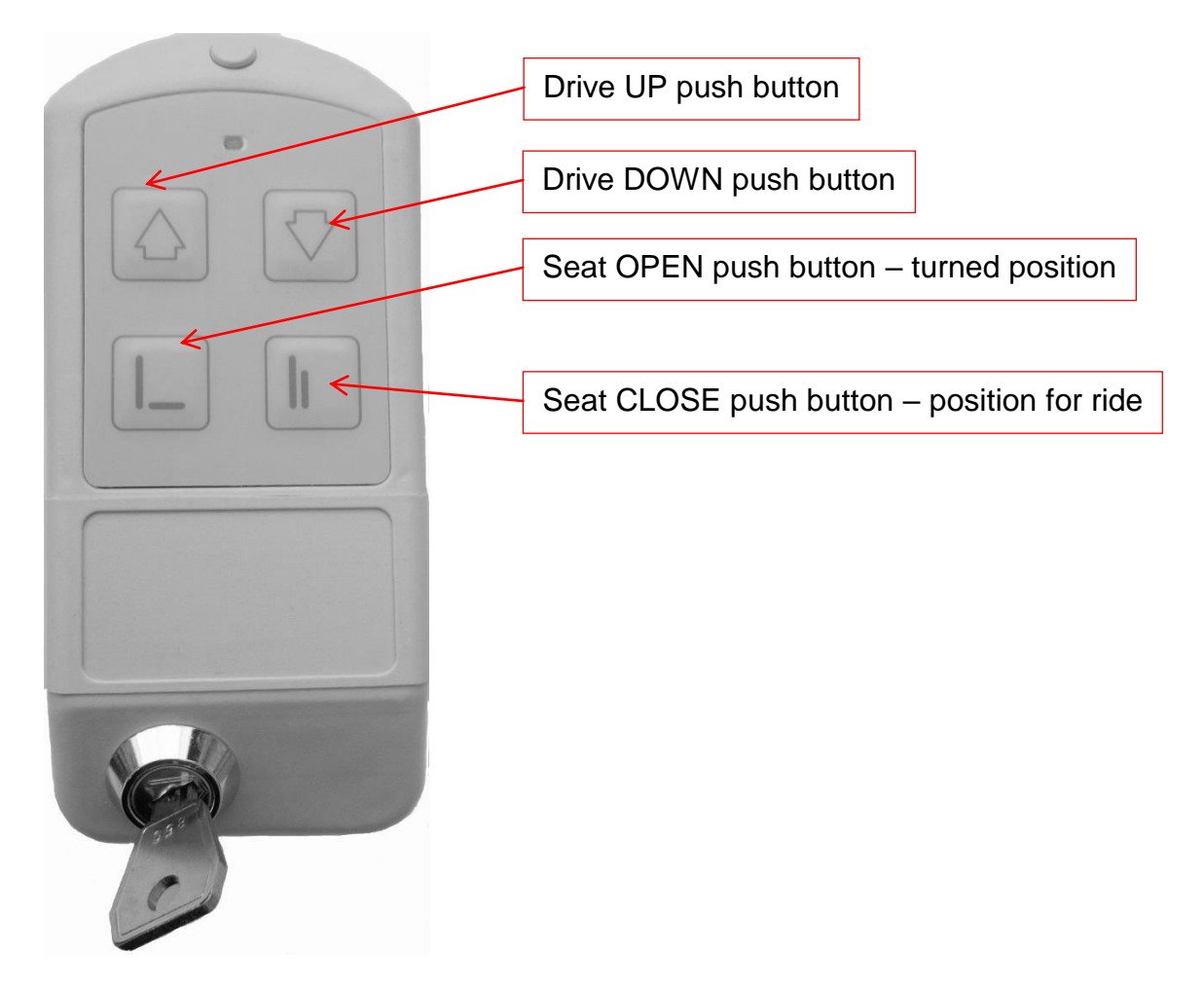

**Position of the switch S34** must be chosen in according with rail inclination. Each swivel seat stop position must be checked and adjusted after installation in according with the user requests.

LEHNE

LIFTTECHNIK

1) For rail inclination in range 0° - 40° full range of rotation can be used. Switch S34 is mounted in according with the following picture.

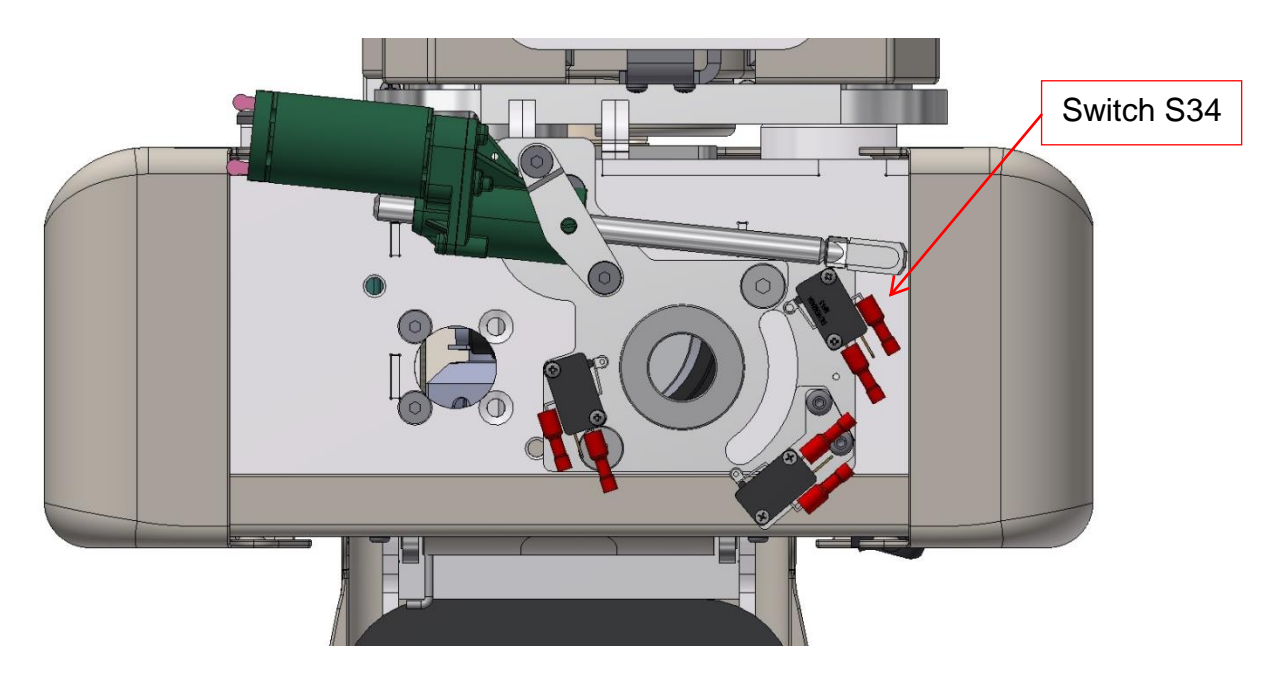

2) For rail inclination in range 40° - 52° only a reduced range of rotation (up to 67°) can be used. Switch S34 is mounted in according with follow picture.

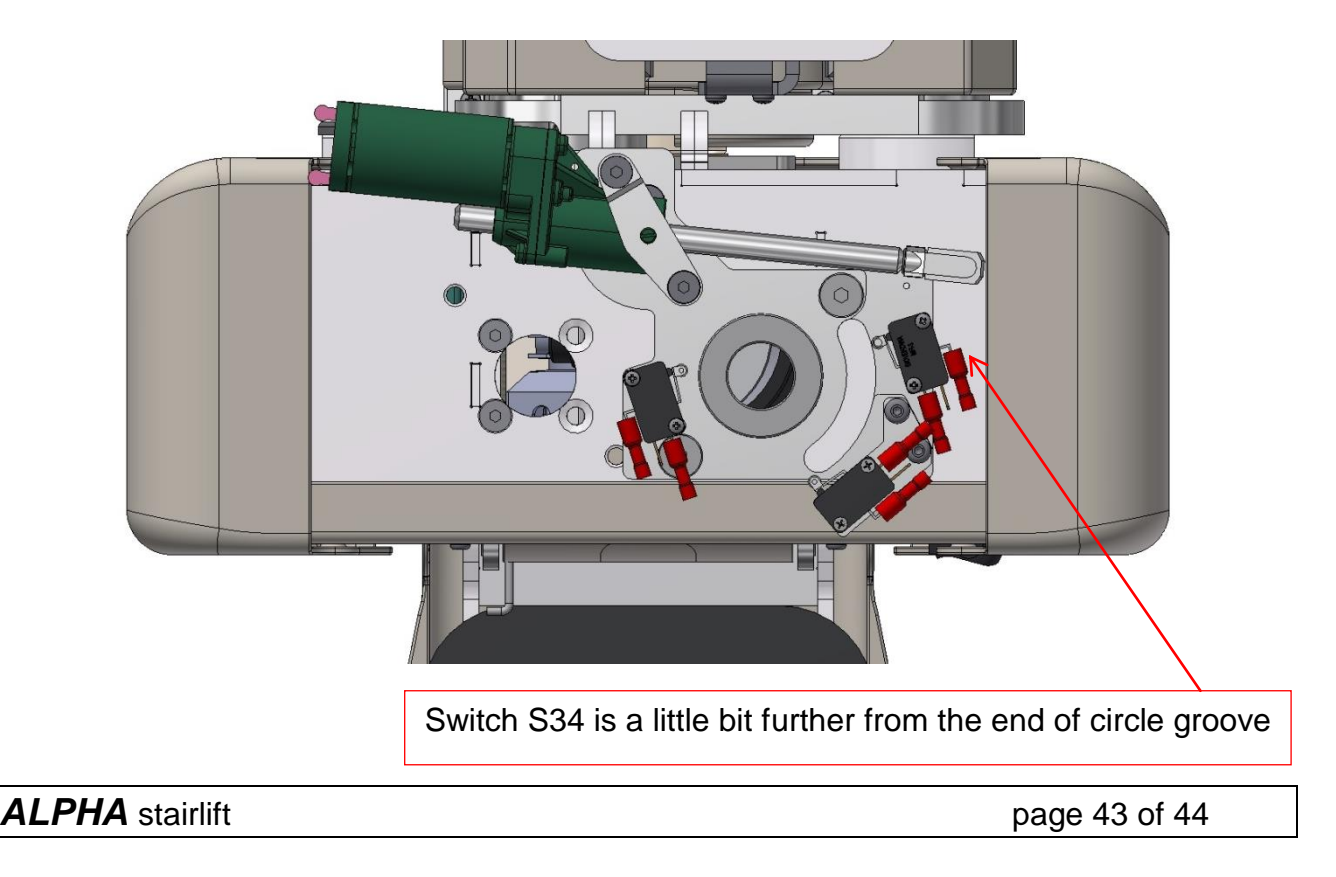

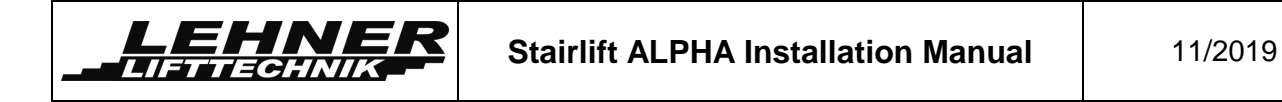

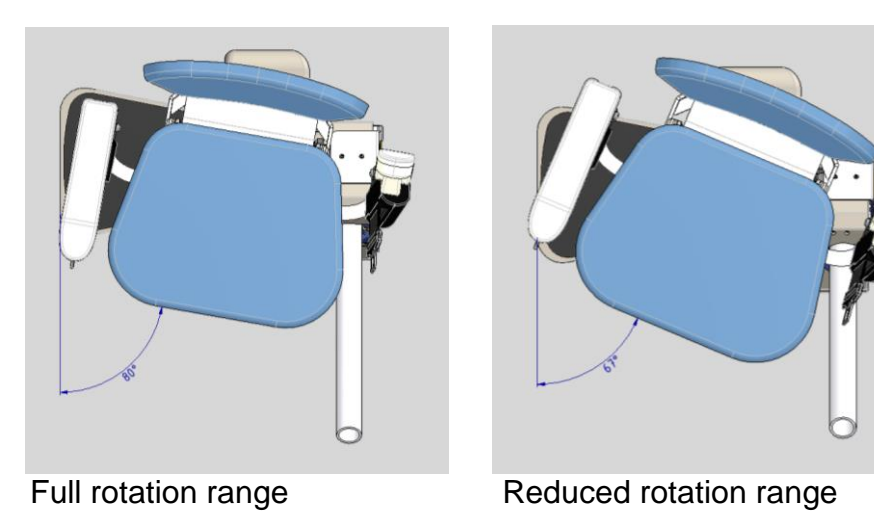

The main reason why the rotation must be reduced when the rail is steep is to receive a safety gap between seat and upper rail tube for hand or fingers.

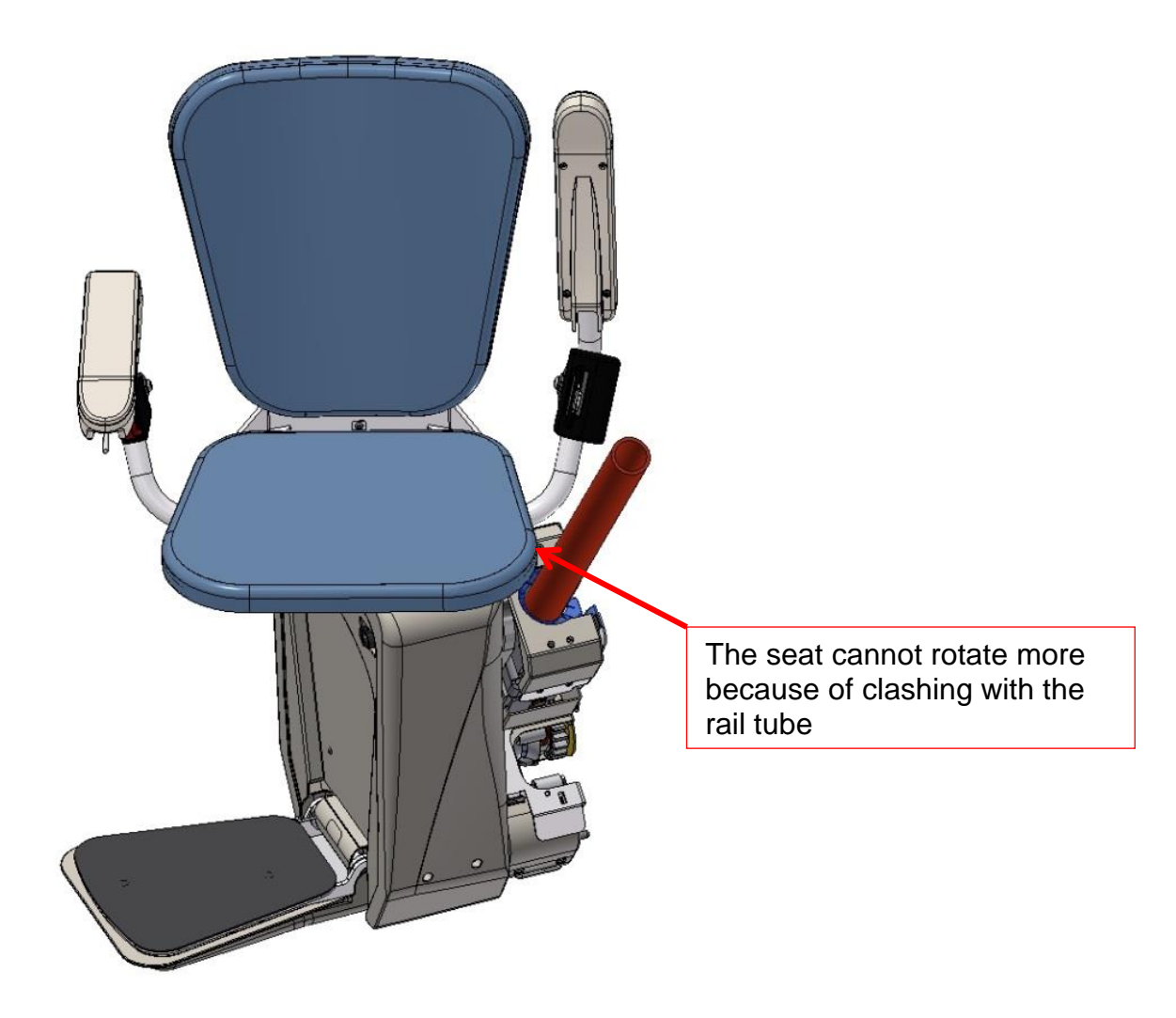